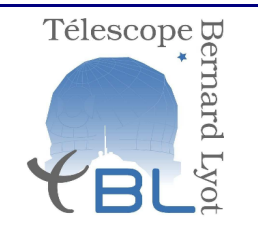

Réf. : Version : 2.1 Date : 11 décembre 2014 Page: 1 / 35

Université Paul Sabatier – Observatoire Midi-Pyrénées

### Tutorial TBL/Narval pour les observateurs de service

| Auteurs  | P. Mathias, R. Cabanac                         |  |
|----------|------------------------------------------------|--|
| Lecteurs | observateurs de service,<br>astronomes support |  |

Liste de diffusion

| Pour application          | Pour commentaires | Pour information |
|---------------------------|-------------------|------------------|
| tbl support, observateurs | tbl support       | all tbl          |

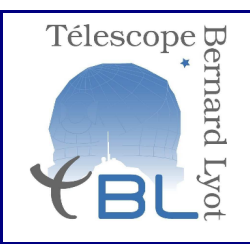

Réf. : Version : 2.1 Date : 11 décembre 2014 Page: 2 / 35

Université Paul Sabatier – Observatoire Midi-Pyrénées

### Historique

| Version | Révision | Date     | Commentaires                                  |
|---------|----------|----------|-----------------------------------------------|
| 1.0     |          | 09/2012  |                                               |
| 2.0     |          | 31/10/13 | Restructuration du document, ajout d'annexes. |
|         | 2.1      | 11/12/14 | Ajout de la section: procédures d'urgence     |

#### Documents Associés

| Nom du document | Référence du document |
|-----------------|-----------------------|
|                 |                       |

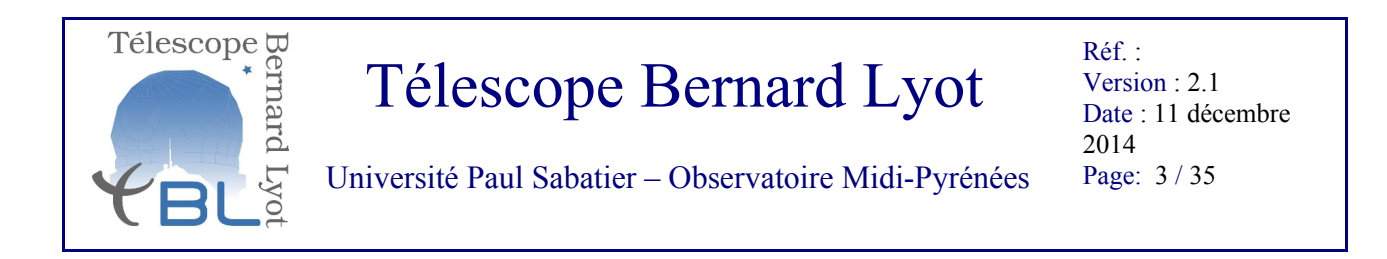

### Table des matières

| Introduction                         | 4  |
|--------------------------------------|----|
| I – Mise en place de l'environnement | 5  |
| II - Calibrations de début de nuit   | 10 |
| III – Observation des étoiles        | 22 |
| IV - Calibrations de fin de nuit     | 28 |
| Annexe: PH3                          | 29 |

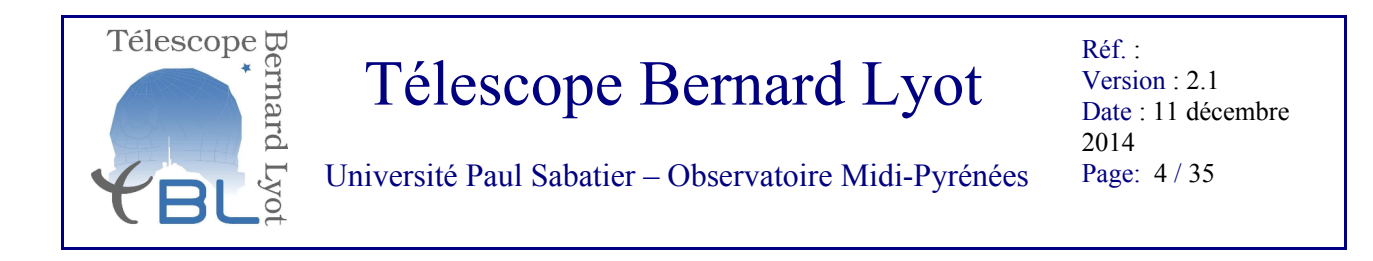

### Introduction

Ce document est un tutoriel donnant les instructions directes permettant aux observateurs de démarrer une session d'observation au TBL avec Narval. Quelques annexes précisent des tenants et aboutissants de la démarche, mais ce document n'est pas fait pour expliquer le pourquoi de chaque étape.

Pour observer au TBL/Narval l'observateur doit passer à travers 4 étapes décrites séquentiellement dans ce tutoriel.

- I- mise en place de l'environnement
- II- calibration de début de nuit
- III- observation des étoiles
- IV- calibration de fin de nuit

Chaque étape requiert des sous-étapes qui doivent être suivies et respectées scrupuleusement par l'observateur.

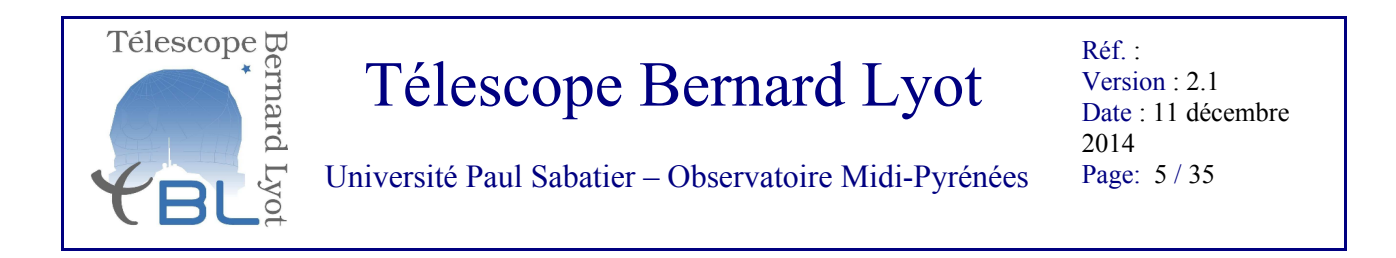

### I – Mise en place de l'environnement

Le télescope et Narval se contrôlent indépendamment. Le télescope est piloté par un technicien opérateur (au commande des terminaux informatiques installés du côté droit de la salle de contrôle, au niveau 3 du TBL).

L'observateur de service a en charge l'observation des étoiles avec Narval, il est les yeux et les mains de l'astronome qui a obtenu du temps de télescope mais ne s'est pas déplacé. Le pilotage de Narval se fait à partir des terminaux du côté gauche de la salle de contrôle.

Le poste de pilotage de Narval est sous la forme de 4 écrans contigus, fonctionnant par paires.

Etape 1.1: Les écrans sont commandés par deux terminaux X qui commandent chacun deux écrans. Ils doivent être sous tension. S'ils sont éteints, allumez-les (appuyez sur bouton on).

-> Après boot, les écrans affichent un bureau au fond bleu (linux). Sinon, appelez votre astronome support. Les logiciels à lancer se trouvent dans les menus déroulants « hp » en bas à gauche de chaque terminal.

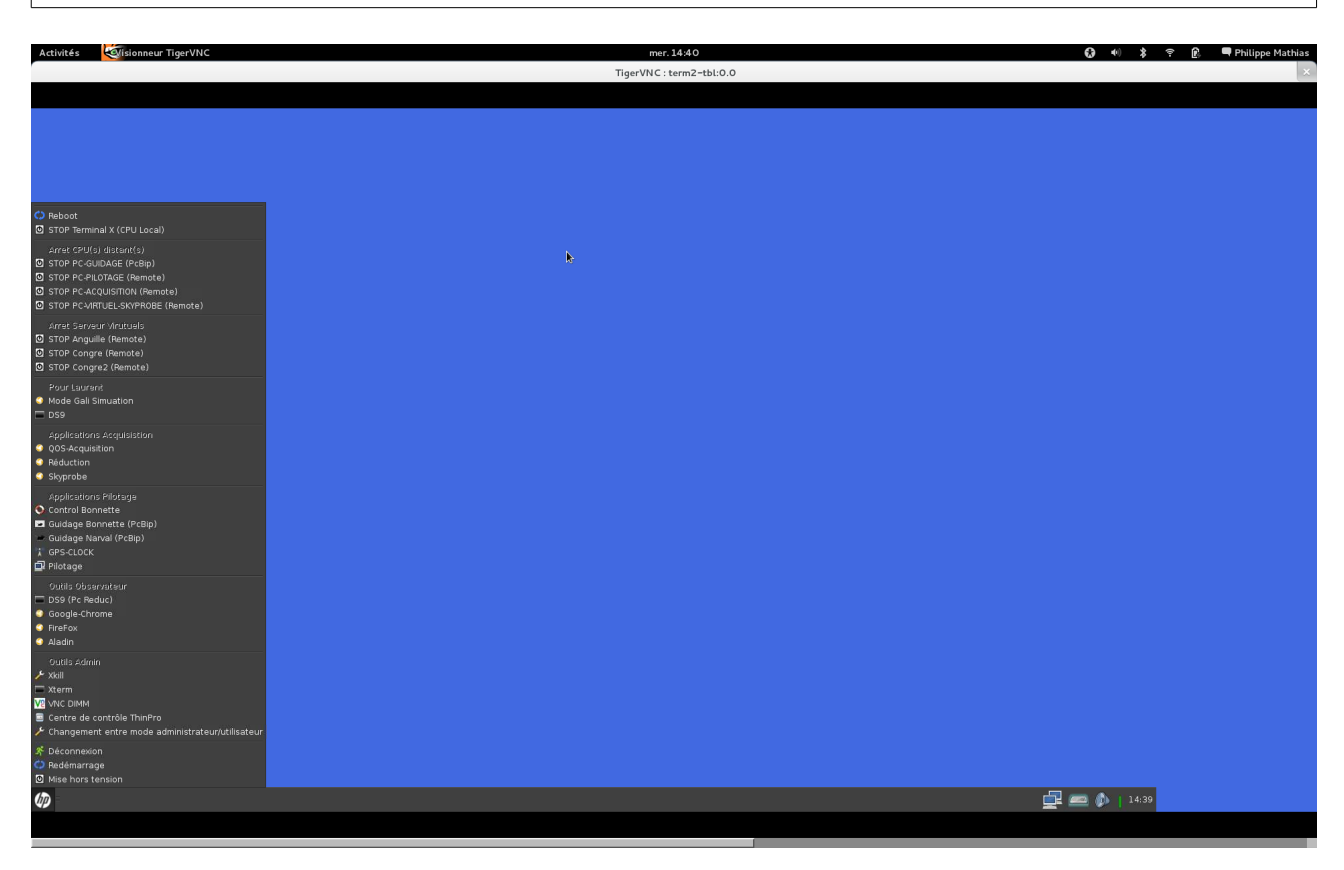

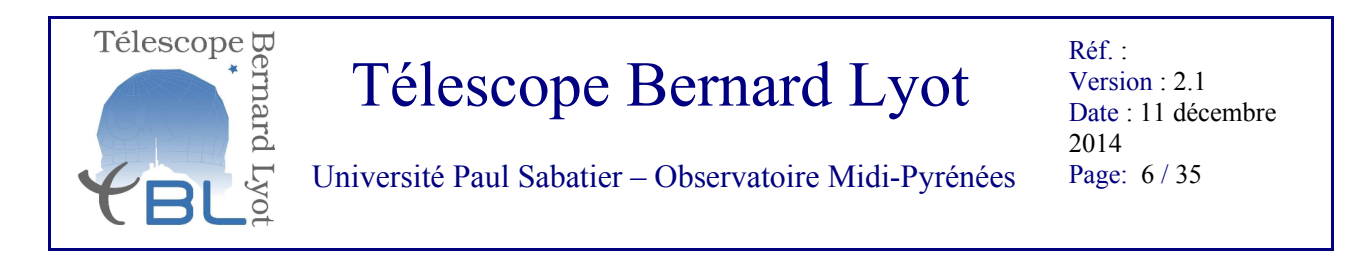

Etape 1.2: **Sur le terminal de gauche (écran le plus à gauche)** lancez la base de données contenant les blocs d'observations définis par les astronomes. Cette base s'appelle PH3 pour phase 3 (la phase 1 est la demande de temps faite par l'astronome, la phase 2 est la préparation des blocs d'observations faites par les astronomes, la phase 3 est l'observation elle-même dont vous avez la charge):

- A partir du menu déroulant, lancer Firefox.
- Depuis Firefox, se connecter au PH3 en cliquant sur signet ou taper dans l'URL http://pcreduc.pic.obs-mip.fr/TBL/
- Une fenêtre s'ouvre avec N°Mission et password. Pour password tapez: moon

-> S'affiche automatiquement l'onglet **Prepare OGs** (en vert). Cet onglet sert surtout à l'astronome support pour préparer la nuit (cf annexes pour une description de PH3). Vous vous servirez principalement des onglets **Set OGs** et **Lognight** que vous pouvez ouvrir en cliquant sur le symbole  $\oplus$  à l'extrême droite de chaque onglet.

| Different lingener lingener lingene lingene lingener lingener lingener lingener lingener                                | Activités <b>C</b> Firefo       | x                    |                         |                  |                  |                |                   |               | v            | en. 11:00   |                          |                    | <b>€3 4</b> 0 <b>≵</b> | 🗜 🔞 🔍 🗬 Philippe Mathia |
|----------------------------------------------------------------------------------------------------|---------------------------------|----------------------|-------------------------|------------------|------------------|----------------|-------------------|---------------|--------------|-------------|--------------------------|--------------------|------------------------|-------------------------|
|                                                                                                    |                                 |                      |                         |                  |                  |                |                   |               | PH3 -        | Mozilla Fir | irefox                   |                    |                        |                         |
|                                                                                                    | ichier Éditio <u>n A</u> fficha | ge <u>H</u> istoriqu | ie <u>M</u> arque-page: | s <u>O</u> utils | Aide             |                |                   |               |              |             |                          |                    |                        |                         |
| Image: State in the state in the state i                 | IRAP Webmail :: Mess            | ages r 🕱             | PH3                     |                  | - × +            |                |                   |               |              |             |                          |                    |                        |                         |
|                                                                                                    | ~ ~ — — — —                     | ] pcreduc pic        | obs-min fr/TBL/         |                  |                  |                |                   |               |              |             |                          |                    | 🔶 🗸 🕲 🛃 🗸 plaindre     | Q 《                     |
| ta ju zutik " <sup>1</sup> <sup>2</sup> <sup>2</sup> <sup>2</sup> <sup>2</sup> <sup>2</sup> <sup>2</sup> <sup>2</sup> <sup>2</sup> <sup>2</sup> <sup>2</sup> <sup>2</sup> <sup>2</sup> <sup>2</sup>                                                                                                    |                                 |                      | -                       | -                |                  |                |                   |               |              |             | -                        |                    |                        |                         |
| P1                                                                                                    | 🖥 Les plus visités 🌱  😭         | Release Note         | es 🛛 Fedora Proj        | ect 🌱 📋          | Red Hat 🌱 📋      | Free ContentΥ  | IRAP Webr         | nail :: Bienv | 🙇 CAS – Cent | ral Authen. | 🔄 Parefeu Tarbes 🗌 PH2 📔 | Parefeu Pic 🧧 PH 3 |                        |                         |
| unt           high high wide [12:3:3:1]         (1)         (1)         (1)         (1)         (1)         (1)         (1)         (1)         (1)         (1)         (1)         (1)         (1)         (1)         (1)         (1)         (1)         (1)         (1)         (1)         (1)         (1)         (1)         (1)         (1)         (1)         (1)         (1)         (1)         (1)         (1)         (1)         (1)         (1)         (1)         (1)         (1)         (1)         (1)         (1)         (1)         (1)         (1)         (1)         (1)         (1)         (1)         (1)         (1)         (1)         (1)         (1)         (1)         (1)         (1)         (1)         (1)         (1)         (1)         (1)         (1)         (1)         (1)         (1)         (1)         (1)         (1)         (1)         (1)         (1)         (1)         (1)         (1)         (1)         (1)         (1)         (1)         (1)         (1)         (1)         (1)         (1)         (1)         (1)         (1)         (1)         (1)         (1)         (1)         (1)         (1)         (1)         (1)                                                                                                    | T Ph3                           |                      |                         |                  |                  |                |                   |               |              |             |                          |                    |                        |                         |
| meter       meter       meter       meter       meter                                                                                                    |                                 |                      |                         |                  |                  |                |                   |               |              |             |                          |                    |                        |                         |
| new       new       n                                                                                                    | Night Rise Nautical 17/23/      | 38.400 (UT)          | << 13h07 >> Nia         | ht Set Nauti     | cal 06-30-44 640 | ī. (UT)        | Nuit en Préparati | on 2012-1     | 2-20         |             |                          |                    |                        |                         |
| Number         Number         Numbr         Numbr         Numbr <td>Ingirtuse inclution   17 23.</td> <td>35.400 (01)</td> <td> 1</td> <td></td> <td>00.30.44.040</td> <td>1 (01)</td> <td>natonropau</td> <td></td> <td>2-20</td> <td></td> <td></td> <td></td> <td></td> <td></td>                                                                                                    | Ingirtuse inclution   17 23.    | 35.400 (01)          | 1                       |                  | 00.30.44.040     | 1 (01)         | natonropau        |               | 2-20         |             |                          |                    |                        |                         |
| uput     uput                                                                                                    | Prepare OGs                     |                      |                         |                  |                  |                |                   |               |              |             |                          |                    |                        | (                       |
| Num         Num         Num <td>Set OGs</td> <td></td> <td></td> <td></td> <td></td> <td></td> <td></td> <td></td> <td></td> <td></td> <td></td> <td></td> <td></td> <td>G</td>                                                                                                    | Set OGs                         |                      |                         |                  |                  |                |                   |               |              |             |                          |                    |                        | G                       |
| mb         mb         mb<                                                                                                    | Og                              | Nummiss              | Objet                   | Rank             | Mode Obs         | Alpha          | Delta             | Magb          | Exec Time    |             |                          |                    |                        |                         |
| disc. 2017     1070     A     P035     0.4014.0     9.014.20     10.010.0     0.0120.0     10.001.0     0.0130.0     0.0120.0     10.010.0     0.0130.0     0.0120.0     10.010.0     0.0130.0     0.0120.0     10.010.0     0.0120.0     10.010.0     0.0120.0     10.010.0     0.0120.0     10.010.0     0.0120.0     10.010.0     0.0120.0     10.010.0     0.0120.0     10.010.0     0.0120.0     10.010.0     10.010.0     10.010.0     10.010.0     10.010.0     10.010.0     10.010.0     10.010.0     10.010.0     10.010.0     10.010.0     10.010.0     10.010.0     10.010.0     10.010.0     10.010.0     10.010.0     10.010.0     10.010.0     10.010.0     10.010.0     10.010.0     10.010.0     10.010.0     10.010.0     10.010.0     10.010.0     10.010.0     10.010.0     10.010.0     10.010.0     10.010.0     10.010.0     10.010.0     10.010.0     10.010.0     10.010.0     10.010.0     10.010.0     10.010.0     10.010.0     10.010.0     10.010.0     10.010.0     10.010.0     10.010.0     10.010.0     10.010.0     10.010.0     10.010.0     10.010.0     10.010.0     10.010.0     10.010.0     10.010.0     10.010.0     10.010.0     10.010.0     10.010.0     10.010.0     10.010.0     10.010.0                                                                                                    | aatau - 2012b                   | L122N01              | AATAU                   | A                | POL3 Slow        | 04 34 55.424   | +24 28 53.16      | 12.82         | 01h28m20s    | 🍝 📥 👘       |                          |                    |                        |                         |
| ndmi         Num         Num <td>dktau - 2012b</td> <td>L122N01</td> <td>DKTAU</td> <td>A</td> <td>POL3 Slow</td> <td>04 30 44.251</td> <td>+26 01 24.47</td> <td>12.60</td> <td>01h28m20s</td> <td>- <b>-</b></td> <td></td> <td></td> <td></td> <td></td>                                                                                                    | dktau - 2012b                   | L122N01              | DKTAU                   | A                | POL3 Slow        | 04 30 44.251   | +26 01 24.47      | 12.60         | 01h28m20s    | - <b>-</b>  |                          |                    |                        |                         |
| mini-mini-mini-mini-mini-mini-mini-mini                                                                                                    | dgtau - 2012b                   | L122N01              | DGTAU                   | A                | POL3 Slow        | 04 27 04.698   | +26 06 16.31      | 12.80         | 01h28m20s    | 🛉 🛶 👘       |                          |                    |                        |                         |
| ministrativa         Ministra         Ministra                                                                                                    | mtori - 2012b                   | L122N01              | MTORI                   | A                | POL3 Slow        | 05 35 17.94    | -05 22 45.5       | 11.40         | 01h28m20s    | - 🛉 📥 -     |                          |                    |                        |                         |
| ALPHACUM       L1290       ALPHACUM       C       POLVIS       1.290       1.290       POLVIS       1.290       POLVIS       POLVIS       1.290       POLVIS       POLVIS                                                                                                    | mtori - nebula - 2012b          | L122N01              | MTORI                   | A                | POL3 Slow        | 05 35 17.94    | -05 22 45.5       | 11.40         | 01h28m20s    | 🛉 🔶 👘       |                          |                    |                        |                         |
| HoS125 gene 64     L122002     HoS174     0     P013 Hormal     0013 Hormal     0013 Hormal   <                                                                                                    | ALPHACVN                        | L122N99              | ALPHACVN                | C                | POL3 Fast        | 12 56 01.66622 | +38 19 06.1541    | 2.90          | 00h06m20s    | 1           | 2                        |                    |                        |                         |
| H0277426is         L122002         H02774         C         POL1810ms         A0283551         C0.00         C0.00000000000000000000000000000000000                                                                                                    | HD51756 phi=0.6                 | L122N02              | HD51756                 | В                | POL3 Normal      | 06 58 28.16142 | +03 01 25.3628    | 7.18          | 02h20m20s    | 1           |                          |                    |                        |                         |
| H02440bis         L1220/2         H024470         C         P024180bis         Q325122205         440.0083752         230         00511005         T           Judiem         L1220/2         H024480         A         P0215480         925542808         22048085         240         00511005         T           Judiem         L1220/2         H024480         A         P0215480         92254288         22048897         231         0051005         T           P2AFI         L1220/2         H02480         T         P02180000         C         P02180000         C         P021                                                                                                    | HD27742 bis                     | L122N02              | HD27742                 | C                | POL3 Normal      | 04 23 32.36657 | +20 58 55.3620    | 6.00          | 01h07m00s    | 1 🕈         |                          |                    |                        |                         |
| HQ2440 is L122062 HQ2440 C PQ316mm 0 05 26 28080 - 20 481275 34 00 002576 2 4 20 4897 2 4 1 002500 4 4 4 0 0 2 57 4 2 4 0 1 0 1 0 1 1 1 1 1 1 1 1 1 1 1 1 1 1                                                                                                    | HD24760 bis                     | L122N02              | HD24760                 | C                | POL3 Normal      | 03 57 51.23205 | +40 00 36.7752    | 2.90          | 00h19m00s    | 1           |                          |                    |                        |                         |
| Mudemi L1220168 MOCE A VIACUU VIACUU | HD24640 bis                     | L122N02              | HD24640                 | C                | POL3 Normal      | 03 56 28.69092 | +35 04 51.2349    | 5.49          | 00h31m00s    | 1 7         |                          |                    |                        |                         |
| Norm         Lizene         Norm         C         Prod Numal         0.99 Hold State         0.90 Hold State         0.90 Hold State                                                                                                    | ARING                           | L122N00              | ARIAN                   | A                | POL3 Past        | 10 52 10 70407 | +22 30 48.8979    | 2.91          | 01h00m20a    | 17          |                          |                    |                        |                         |
| M022008_D       L12202       M021008       C       P013 Hormal       210 59 55569       -422 29 12 7077       7.46       0.007mbb       P013 Hormal       07 07 21 2709       -22 42 12 7077       7.46       0.2019m208       P013 Hormal       07 07 21 2709       -22 42 12 7077       7.46       0.2019m208       P013 Hormal       07 07 21 2709       -22 42 12 7077       7.46       0.2019m208       P013 Hormal       07 07 21 2709       -22 42 12 7077       7.46       0.2019m208       P013 Hormal       07 07 21 2709       -22 42 12 7077       7.46       0.2019m208       P013 Hormal       07 07 21 2709       -22 42 12 7077       7.46       0.2019m208       P013 Hormal       07 07 21 2709       -22 42 12 7077       7.46       0.2019m208       P013 Hormal       07 07 21 2709       -22 42 12 7077       7.46       0.2019m208       P013 Hormal       07 07 21 2709       -22 42 12 7077       7.46       0.2019m208       P013 Hormal       07 07 21 2709       -22 42 12 7077       7.46       0.2019m208       P013 Hormal       07 07 21 2709       -22 42 12 7077       7.46       0.2019m208       P013 Hormal       -07 07 21 2709       -22 42 12 7077       7.46       0.2019m208       P013 Hormal       -07 07 21 2709       -22 42 12 7077       -07 07 21 2709       -07 07 21 2709       -07 07 21 2709       -07 07 21 2709       -07 07                                                                                                    | P74PI                           | 11221006             | P74PI                   | C                | POLS Normal      | 02 55 48 49800 | +18 19 53 9079    | 5.80          | 01h21m20s    | 11          |                          |                    |                        |                         |
| R GEM Dec 11222/05 RGEM 8 POL3 Hormal 07 07 21 27005 +22 42 12:077 7.48 02:1999205 €                                                                                                    | HD210808 D                      | L122N02              | HD210808                | c                | POL3 Normal      | 22 10 59 55689 | +63 23 58 4970    | 7.46          | 01h07m00s    |             |                          |                    |                        |                         |
|                                                                                                    | R GEM-Dec                       | L122N05              | RGEM                    | B                | POL3 Normal      | 07 07 21 27095 | +22 42 12 7077    | 7.68          | 02h19m20s    |             |                          |                    |                        |                         |
|                                                                                                    |                                 |                      |                         |                  |                  |                |                   |               |              | 1 - 1 - 1   |                          |                    |                        |                         |
|                                                                                                    |                                 |                      |                         |                  |                  |                |                   |               |              |             |                          |                    |                        |                         |
|                                                                                                    |                                 |                      |                         |                  |                  |                |                   |               |              |             |                          |                    |                        |                         |
|                                                                                                    |                                 |                      |                         |                  |                  |                |                   |               |              |             |                          |                    |                        |                         |
|                                                                                                    |                                 |                      |                         |                  |                  |                |                   |               |              |             |                          |                    |                        |                         |
|                                                                                                    |                                 |                      |                         |                  |                  |                |                   |               |              |             |                          |                    |                        |                         |
|                                                                                                    |                                 |                      |                         |                  |                  |                |                   |               |              |             |                          |                    |                        |                         |
|                                                                                                    |                                 |                      |                         |                  |                  |                |                   |               |              |             |                          |                    |                        |                         |
|                                                                                                    |                                 |                      |                         |                  |                  |                |                   |               |              |             |                          |                    |                        |                         |
| Lunge                                                                                                    |                                 |                      |                         |                  |                  |                |                   |               |              |             |                          |                    |                        |                         |
|                                                                                                    |                                 |                      |                         |                  |                  |                |                   |               |              |             |                          |                    |                        |                         |
| Landar                                                                                                    |                                 |                      |                         |                  |                  |                |                   |               |              |             |                          |                    |                        |                         |
|                                                                                                    |                                 |                      |                         |                  |                  |                |                   |               |              |             |                          |                    |                        |                         |
| Lygip                                                                                                    |                                 |                      |                         |                  |                  |                |                   |               |              |             |                          |                    |                        |                         |
| tapa                                                                                                    |                                 |                      |                         |                  |                  |                |                   |               |              |             |                          |                    |                        |                         |
| цирк                                                                                                    |                                 |                      |                         |                  |                  |                |                   |               |              |             |                          |                    |                        |                         |
| tapa                                                                                                    |                                 |                      |                         |                  |                  |                |                   |               |              |             |                          |                    |                        |                         |
| upp                                                                                                    |                                 |                      |                         |                  |                  |                |                   |               |              |             |                          |                    |                        |                         |
| tappe                                                                                                    |                                 |                      |                         |                  |                  |                |                   |               |              |             |                          |                    |                        |                         |
|                                                                                                    | Legnight                        |                      |                         |                  |                  |                |                   |               |              |             |                          |                    |                        | (                       |
|                                                                                                    |                                 |                      |                         |                  |                  |                |                   |               |              |             |                          |                    |                        |                         |
|                                                                                                    |                                 |                      |                         |                  |                  |                |                   |               |              |             |                          |                    |                        |                         |
|                                                                                                    |                                 |                      |                         |                  |                  |                |                   |               |              |             |                          |                    |                        |                         |
|                                                                                                    |                                 |                      |                         |                  |                  |                |                   |               |              |             |                          |                    |                        |                         |
|                                                                                                    |                                 |                      |                         |                  |                  |                |                   |               |              |             |                          |                    |                        |                         |

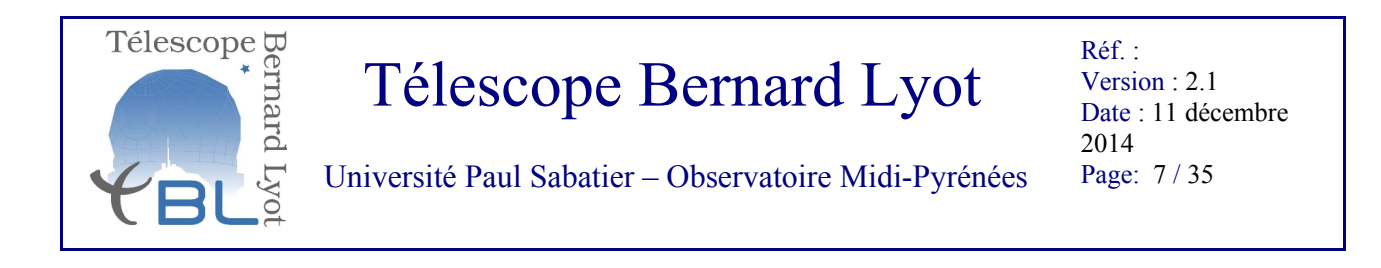

Etape 1.3 (Facultatif): Le deuxième écran en partant de la gauche du terminal de gauche permet aussi d'ouvrir d'autres fenêtres de navigateur, ainsi que des utilitaires tels que *Aladin* par exemple. On peut aussi visualiser les images obtenues à l'aide de *SAO Image ds9*.

Etape 1.4: Sur le terminal de droite (2e écran partant de la droite) Démarrer l'acquisition de Narval:

• A partir du menu déroulant choisir **QOS Acquisition** 

-> Ceci va lancer le logiciel de pilotage de NARVAL .

• Dans les propositions qui apparaissent (figure ci-dessous), choisir mode complet :

| Activités Wisionneur TigerVNC             | mer. 14:48                                                        | 🚷 🐠 🂲 🕈 😰 Mathias |
|-------------------------------------------|-------------------------------------------------------------------|-------------------|
|                                           | TigerVNC : termobsD:0.0                                           | ×                 |
|                                           |                                                                   |                   |
|                                           |                                                                   |                   |
|                                           |                                                                   |                   |
|                                           |                                                                   |                   |
| N                                         |                                                                   |                   |
| N.                                        |                                                                   |                   |
|                                           |                                                                   |                   |
|                                           | ENVIRONNEMENT D'ACQUISITION QOS + X                               |                   |
|                                           | CONTEXTE ACQUISITION QOS                                          |                   |
|                                           |                                                                   |                   |
|                                           | Sélectionner<br>votre contexte                                    |                   |
|                                           | de travail, en<br>fonction de                                     |                   |
|                                           | celui-ci<br>certaine machine                                      |                   |
|                                           | doivent etre<br>SOUS TENSION                                      |                   |
|                                           | avec les<br>applicatifs                                           |                   |
|                                           | PILOTE + BIP<br>activés Merci                                     |                   |
|                                           | de Verifier<br>avant toute                                        |                   |
|                                           | VALIDATION !!!                                                    |                   |
|                                           |                                                                   |                   |
|                                           | HODE RUTONOME HODE RUTONOME+GUIDAGE HODE COMPLET HAINTENANCE EXIT |                   |
|                                           |                                                                   |                   |
|                                           |                                                                   |                   |
|                                           |                                                                   |                   |
|                                           |                                                                   |                   |
|                                           |                                                                   |                   |
|                                           |                                                                   |                   |
|                                           |                                                                   |                   |
|                                           |                                                                   |                   |
|                                           |                                                                   |                   |
| m Ilon Navall (user@termohsD: writabi     |                                                                   |                   |
| tead rear all foreith terminably hurdram. |                                                                   |                   |
|                                           |                                                                   |                   |

-> Une fenêtre indiquant l'initialisation de NARVAL fait patienter. Un certain nombre de fenêtres s'ouvrent, dont le bandeau de commande de Narval *bandeau*, et 2 autres fenêtres à garder sous la main: *mission courante* et *info\_moteurs*. A un moment, le soft va

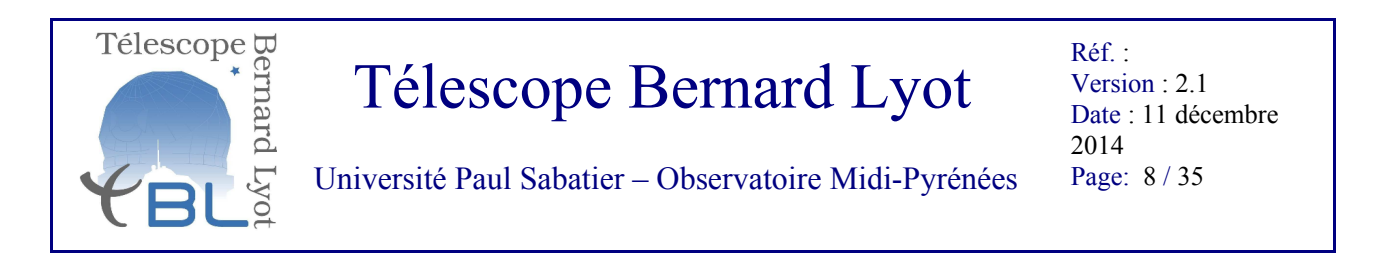

demander s'il doit passer mode Alone. C'est le moment de passer à l'étape 1.5.

Etape 1.5: Sur le terminal de droite (écran le plus à droite) Démarrer le pipeline de réduction automatique.

- dans le menu déroulant "hp" en bas à gauche, choisir **Reduction**
- choisir le mode *Enable share mode*.

-> Ce mode permet d'utiliser le pipeline de réduction, avec en particulier l'affichage du rapport signal à bruit des spectres observés dont l'astronome support se sert pour valider les observations.

-> S'ouvre la fenêtre suivante :

| Andrew Territor              |                         | 14.57                         |           | Dhilless Mathies  |
|------------------------------|-------------------------|-------------------------------|-----------|-------------------|
| Activites Consideringer Vite |                         |                               | ₩ • ¥ ÷ E | - Entuppe Mathias |
|                              | TigerVNO                | : termobsD:0.0                |           | × .               |
|                              |                         |                               |           |                   |
|                              |                         |                               |           |                   |
|                              |                         |                               |           |                   |
|                              |                         |                               |           |                   |
|                              |                         |                               |           |                   |
|                              |                         |                               |           |                   |
|                              |                         |                               |           |                   |
|                              |                         |                               |           |                   |
|                              |                         |                               |           |                   |
|                              |                         |                               |           |                   |
|                              | <b>0</b> •              | Automatic reduction procedure | + _ X     |                   |
|                              | Autom                   | tic reduction procedure       |           |                   |
|                              | Auton                   | actic reduction procedure     |           |                   |
|                              |                         |                               |           |                   |
|                              |                         | Due ecosin a recultor         |           |                   |
|                              |                         | Processing results:           |           |                   |
| k.                           |                         |                               |           |                   |
|                              | Attente de COMMANDES -> | Remote Acquisition            | -         |                   |
|                              |                         |                               |           |                   |
|                              |                         |                               |           |                   |
|                              |                         |                               |           |                   |
|                              |                         |                               |           |                   |
|                              |                         |                               |           |                   |
|                              |                         |                               |           |                   |
|                              |                         |                               |           |                   |
|                              |                         |                               |           |                   |
|                              |                         |                               |           |                   |
|                              |                         |                               | -         |                   |
|                              |                         |                               |           |                   |
|                              |                         | EXIT                          |           |                   |
|                              |                         |                               |           |                   |
|                              |                         |                               |           |                   |
|                              |                         |                               |           |                   |
|                              |                         |                               |           |                   |
|                              |                         |                               |           |                   |
|                              |                         |                               |           |                   |
|                              |                         |                               |           |                   |
|                              |                         |                               |           |                   |
|                              |                         |                               |           |                   |
|                              |                         |                               |           |                   |
|                              |                         |                               |           |                   |

#### Etape 1.6: Sur le terminal de droite (2e écran partant de la droite) :

• sur la fenêtre en attente, cliquer sur *retry*.

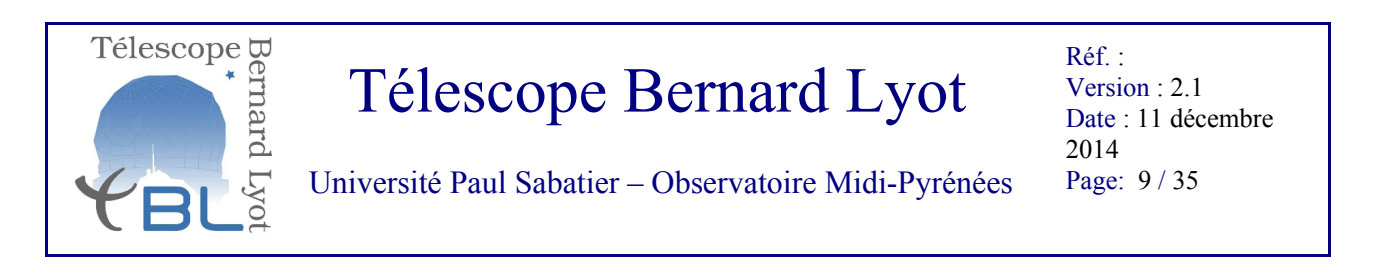

-> On se retrouve alors avec les fenêtres suivantes :

| Activités 🥰 islonneur Tiger VNC                                                                                                    | mer. 1500<br>TigerVNC : termobsD:0.0                                               | 🚯 🚸 🂲 후 🖻 🗬 Philippe Mathias 🗴                                                                     |
|----------------------------------------------------------------------------------------------------|------------------------------------------------------------------------------------|----------------------------------------------------------------------------------------------------|
| Dandeau + • • • • • • • • • • • • • • • • • •                                                                                                    | Outomatic reduction procedure Automatic reduction procedure Processing results:    | quicklook  Quicklook  Quicklook  Zoon [1  Zoon [2  Lott: 0:0  Paylical Plant But  Type Pase SINGLE |
| Internet         Internet         Internet           Etc         Defect         Outer           ACD Storment         Defect         Outer           OCE Box         Outer         Outer           OCE Box         Outer         Outer           OCE Box         Outer         Outer           OCE Box         Outer         Outer           For Jons         Outer         Outer           For Jons | Crastion Service Resear Reduction OF<br>Attente de COMMARES ->> Renote Acquisition |                                                                                                    |
| (Jp bandeau [Log Naival] Automatic reduction proc (Log                                                                                                    | Reduction] [user@termobsD: Arritabi [Log Esprittk] [esprittk] [esprittk]           | 🚉 📟 🖗   15:00                                                                                      |

-> Noter les petits voyants verts dans la fenêtre **info\_moteurs**. Si un élément mécanique est en mouvement, le voyant correspondant passe au bleu : il faut attendre que tout soit vert avant de récupérer la main.

Vous avez maintenant fini la mise en place de l'environnement.

L'étape suivante explique comment exécuter les calibrations de début de nuit à faire 2h avant le début des observations (T = nautical twilight Time - 2h).

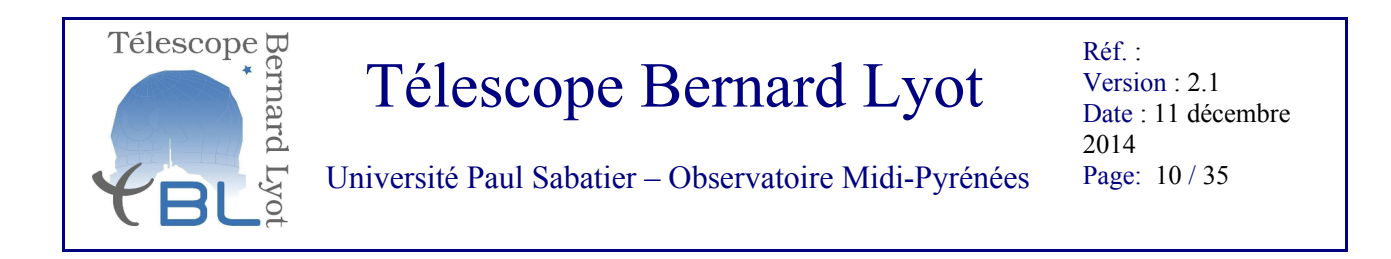

### II - Calibrations de début de nuit

**IMPORTANT** : cette phase doit être terminée AVANT que la nuit débute. Suivant le nombre de modes d'observation prévus pour la nuit, il faut la commencer jusqu'à 2h avant le début de nuit !

Etape 2.1: Sur l'interface PH3: transfert des objets de PH3 vers l'acquisition de Narval.

• Sélectionnez l'onglet de PH3 SetOGs (cliquez sur ⊕ à l'extrême droite de l'onglet)

-> apparait une fenêtre comme ci-dessous:

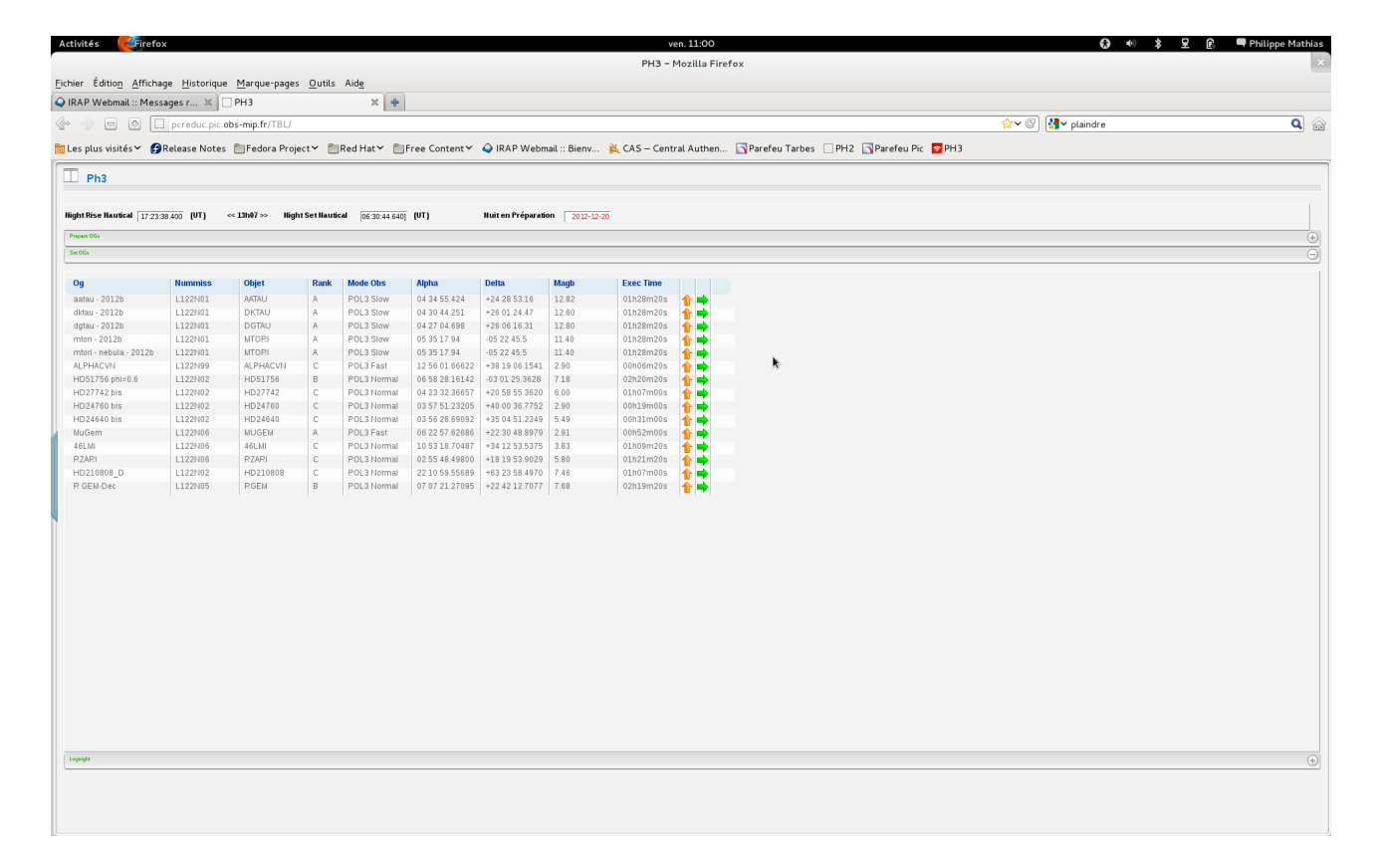

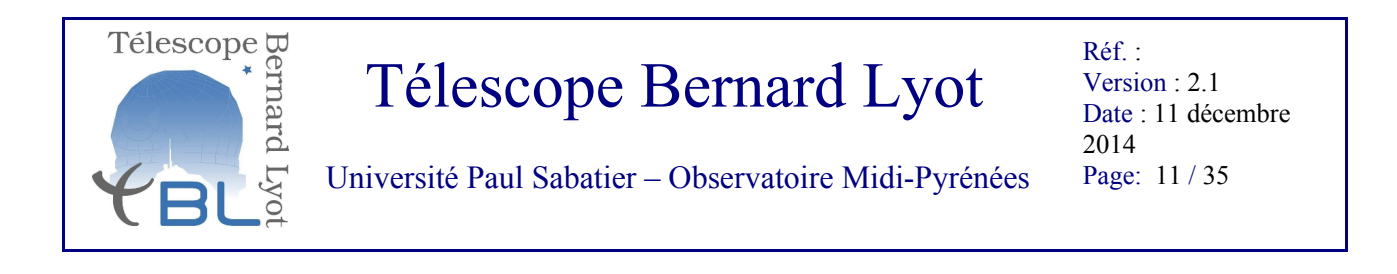

• Cliquez sur toutes les lignes séquentiellement, à chaque fois la fenêtre change la ligne orange verticale en ligne rouge horizontale, comme montré dans la fenêtre ci-dessous.

-> La flèche rouge indique que l'acquisition de Narval sait maintenant que l'étoile sélectionnée pourra être observée dans la nuit. Cette étoile est verrouillée dans PH3.

| Activités CFirefo:              | <                    |                        |                  |                  |                       |                     |               | v            | n. 11:00                                                                                                    |                   | 60 •0 \$ E 60 | 🗬 Philippe Mathia |
|---------------------------------|----------------------|------------------------|------------------|------------------|-----------------------|---------------------|---------------|--------------|----------------------------------------------------------------------------------------------------|-------------------|---------------|-------------------|
|                                 |                      |                        |                  |                  |                       |                     |               | PH3 -        | lozilla Firefox                                                                                                    |                   |               |                   |
| ichier Éditio <u>n A</u> fficha | ge <u>H</u> istoriqu | e <u>M</u> arque-page: | s <u>O</u> utils | Aide             |                       |                     |               |              |                                                                                                    |                   |               |                   |
| IRAP Webmail :: Mess            | ages r 🕱             | PH3                    |                  | × +              |                       |                     |               |              |                                                                                                    |                   |               |                   |
| • • • • • •                     | pcreduc.pic.         | obs-mip.fr/TBL/        |                  |                  |                       |                     |               |              |                                                                                                    | ☆~ © ] 🛔          | ¶∽ plaindre   | Q (               |
| l as alus visités X 🖉           | Delease Neter        | - PillEadara Drai      | why P            |                  | Eres Contenty         |                     | ail u Rienu   | CAS Cont     | al Authon 🔄 Darafau Tashas 🔅 DH2 🔄                                                                                                    | Parafau Dir. DH2  |               |                   |
| Les plus visites * 😭            | Release Note:        | s 🔲 redora Proj        | ect •            | Red Hat *        | rree Content *        | VIRAP Webn          | iait :: bienv | K CAS - Cent | a Authen Parereu Tarbes OPH2                                                                                                    | Parefeu Pic Pri 3 |               |                   |
| 🔲 Ph3                           |                      |                        |                  |                  |                       |                     |               |              |                                                                                                    |                   |               |                   |
|                                 |                      |                        |                  |                  |                       |                     |               |              |                                                                                                    |                   |               |                   |
| Night Rise Nautical 17:23:3     | 18.400 (UT)          | << 13h07 >> Nigl       | nt Set Nauti     | cal 06:30:44.640 | (UT) undefine         | 🗄 Nuit en Préparati | on 2012-12-2  | 0            |                                                                                                    |                   |               |                   |
| Prepare OGs                     |                      |                        |                  |                  |                       |                     |               |              |                                                                                                    |                   |               | (                 |
| Set OGs                         |                      |                        |                  |                  |                       |                     |               |              |                                                                                                    |                   |               | e                 |
|                                 |                      | 01111                  | Death            | Little of the    | 1 Martin              | Della               | 1 March       | Euro Thur    |                                                                                                    |                   |               |                   |
| og<br>astaul, 2012h             | L 122N01             | objet<br>AATAU         | Rank             | ROL2 Slow        | Alpha<br>04 24 55 424 | ±24.29.52.16        | Magp<br>12.92 | D1b28m20e    |                                                                                                    |                   |               |                   |
| dktau - 2012b                   | L122N01              | DKTAU                  | A                | POL3 Slow        | 04 34 55.424          | +24 28 33.10        | 12.62         | 01h28m20s    | ¥ <b>X</b>                                                                                                    |                   |               |                   |
| dgtau - 2012b                   | L122N01              | DGTAU                  | A                | POL3 Slow        | 04 27 04.698          | +26 06 16.31        | 12.80         | 01h28m20s    | - <b>-</b>                                                                                                    |                   |               |                   |
| mtori - 2012b                   | L122N01              | MTORI                  | A                | POL3 Slow        | 05 35 17.94           | -05 22 45.5         | 11.40         | 01h28m20s    | ★ →                                                                                                    |                   |               |                   |
| mtori - nebula - 2012b          | L122N01              | MTORI                  | A                | POL3 Slow        | 05 35 17.94           | -05 22 45.5         | 11.40         | 01h28m20s    | 1 🕈 🔿                                                                                                    |                   |               |                   |
| ALPHACVN                        | L122N99              | ALPHACVN               | С                | POL3 Fast        | 12 56 01.66622        | +38 19 06.1541      | 2.90          | 00h06m20s    | 1 🕈 🖶                                                                                                    |                   |               |                   |
| HD51756 phi=0.6                 | L122N02              | HD51756                | в                | POL3 Normal      | 06 58 28 16142        | -03 01 25.3628      | 7.18          | 02h20m20s    |                                                                                                    |                   |               |                   |
| HD24760 bis                     | L122N02              | HD24760                | C                | POL3 Normal      | 03 57 51 23205        | +40 00 36 7752      | 2.90          | 00h19m00s    |                                                                                                    |                   |               |                   |
| HD24640 bis                     | L122N02              | HD24640                | C                | POL3 Normal      | 03 56 28.69092        | +35 04 51.2349      | 5.49          | 00h31m00s    | ÷                                                                                                    |                   |               |                   |
| MuGem                           | L122N06              | MUGEM                  | A                | POL3 Fast        | 06 22 57.62686        | +22 30 48.8979      | 2.91          | 00h52m00s    | in a state a state a |                   |               |                   |
| 46LMi                           | L122N06              | 46LMI                  | C                | POL3 Normal      | 10 53 18.70487        | +34 12 53.5375      | 3.83          | 01h09m20s    |                                                                                                    |                   |               |                   |
| RZARI                           | L122N06              | RZARI                  | C                | POL3 Normal      | 02 55 48.49800        | +18 19 53.9029      | 5.80          | 01h21m20s    | 1 ➡                                                                                                    |                   |               |                   |
| HD210808_D                      | L122N02              | HD210808               | С                | POL3 Normal      | 22 10 59.55689        | +63 23 58.4970      | 7.46          | 01h07m00s    | 1 🛊 📑                                                                                                    |                   |               |                   |
| R GEM-Dec                       | L122N05              | RGEM                   | В                | POL3 Normal      | 07 07 21.27095        | +22 42 12.7077      | 7.68          | 02n19m20s    | 1 <b>1</b>                                                                                                    |                   |               |                   |
|                                 |                      |                        |                  |                  |                       |                     |               |              |                                                                                                    |                   |               |                   |
|                                 |                      |                        |                  |                  |                       |                     |               |              |                                                                                                    |                   |               |                   |
|                                 |                      |                        |                  |                  |                       |                     |               |              |                                                                                                    |                   |               |                   |
|                                 |                      |                        |                  |                  |                       |                     |               |              |                                                                                                    |                   |               |                   |
|                                 |                      |                        |                  |                  |                       |                     |               |              |                                                                                                    |                   |               |                   |
|                                 |                      |                        |                  |                  |                       |                     |               |              |                                                                                                    |                   |               |                   |
|                                 |                      |                        |                  |                  |                       |                     |               |              |                                                                                                    |                   |               |                   |
|                                 |                      |                        |                  |                  |                       |                     |               |              |                                                                                                    |                   |               |                   |
|                                 |                      |                        |                  |                  |                       |                     |               |              |                                                                                                    |                   |               |                   |
|                                 |                      |                        |                  |                  |                       |                     |               |              |                                                                                                    |                   |               |                   |
|                                 |                      |                        |                  |                  |                       |                     |               |              |                                                                                                    |                   |               |                   |
|                                 |                      |                        |                  |                  |                       |                     |               |              |                                                                                                    |                   |               |                   |
|                                 |                      |                        |                  |                  |                       |                     |               |              |                                                                                                    |                   |               |                   |
|                                 |                      |                        |                  |                  |                       |                     |               |              |                                                                                                    |                   |               |                   |
|                                 |                      |                        |                  |                  |                       |                     |               |              |                                                                                                    |                   |               |                   |
|                                 |                      |                        |                  |                  |                       |                     |               |              |                                                                                                    |                   |               |                   |
|                                 |                      |                        |                  |                  |                       |                     |               |              |                                                                                                    |                   |               |                   |
| Legenget                        |                      |                        |                  |                  |                       |                     |               |              |                                                                                                    |                   |               | (                 |
|                                 |                      |                        |                  |                  |                       |                     |               |              |                                                                                                    |                   |               |                   |
|                                 |                      |                        |                  |                  |                       |                     |               |              |                                                                                                    |                   |               |                   |
|                                 |                      |                        |                  |                  |                       |                     |               |              |                                                                                                    |                   |               |                   |
|                                 |                      |                        |                  |                  |                       |                     |               |              |                                                                                                    |                   |               |                   |

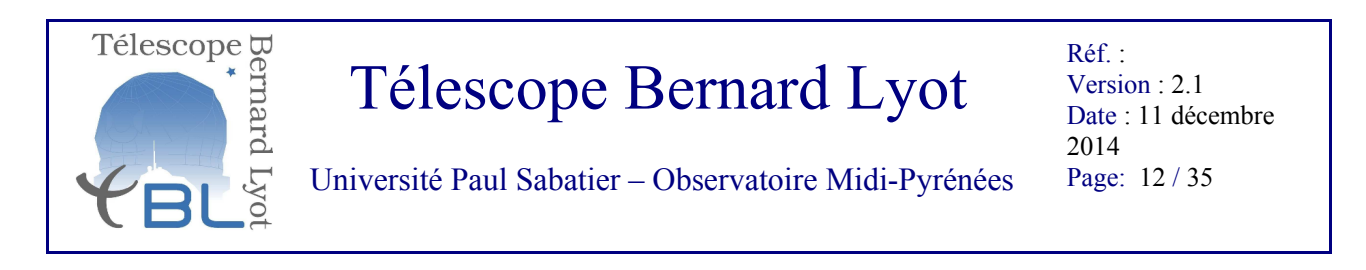

# Etape 2.2: Sur l'interface d'acquisition de Narval Focalisation du CCD Dans le bandeau NARVAL (cf figure ci-dessous), choisir *Exposure*

- puis choisir *Focalisation*
- puis QOS Focal: Thorium

|                                                                                   | TigerVNC : termobsD:0.0                                                            |                         |                           |
|-----------------------------------------------------------------------------------|------------------------------------------------------------------------------------|-------------------------|---------------------------|
|                                                                                   |                                                                                    |                         |                           |
|                                                                                   | 🗊 • Automatic reduction procedure 🔶 –                                              | × Qui                   | icklook                   |
| bandaau                                                                           |                                                                                    | Quic                    | klook TBL                 |
| NARVAL                                                                            | Automatic reduction procedure                                                      |                         | Zoon 1<br>Time Exp. (s) = |
| ure Observation Mode _ Maintenance _ CCD_PARAMETERS_Reduction_Mode _ DIVERS _ Qui | tter                                                                               |                         | Lout: 0.0                 |
| rations > Observation mode - Ctrl o                                               |                                                                                    |                         | Physical Pixel            |
| alees                                                                             | Processing results:                                                                |                         | Type Pose SINUL           |
|                                                                                   |                                                                                    |                         |                           |
| sations P                                                                         | Creation Service Reseau Reduction OK<br>Attente de COMMANDES -> Remote Acquisition | a -                     |                           |
| QOS Focal: Halogenes                                                              |                                                                                    |                         |                           |
| RE-ValidFocal;Thorium                                                             |                                                                                    |                         |                           |
|                                                                                   |                                                                                    |                         |                           |
| o info_moteurs + □ ×                                                              |                                                                                    |                         |                           |
| at Instrument Ordres                                                              |                                                                                    |                         |                           |
|                                                                                   |                                                                                    |                         |                           |
| AUC Box                                                                           |                                                                                    |                         |                           |
| R: -999.0 DEC: -999.0 SID: -999.0                                                 |                                                                                    |                         |                           |
| Polar, Axes Spectro, Axes                                                         |                                                                                    |                         |                           |
| Calib, wheel HOME degres + Camera -4,91 nn +                                      |                                                                                    |                         |                           |
| Fabry Perot HOME degres + Hartmann HOME degres +                                  |                                                                                    |                         |                           |
| thomb, Fresnel 1 HOME degree * Bench 3SLICES nn *                                 |                                                                                    |                         |                           |
| Kollaston Kollaston m + Slicer 3SLICES degres +                                   | EXIT                                                                               |                         |                           |
| Density wheel HOME degres * Dekker 3SLICE_PO nm *                                 |                                                                                    |                         |                           |
| Calibration Lamp Box                                                              | 🔰 🔹 Mission courante 🔶 🗠 🕹                                                         |                         | -                         |
| Halogen lamp power board OFF Temperature _10.9                                    | Mission en cours                                                                   |                         |                           |
| H1 status (red)UFF Current 99 Flux 99                                             | Hission Detecteur Hodes                                                            |                         |                           |
| ower hollow law OFF hollow lawp2 OFF                                              | PARAMETRES MISSION                                                                 |                         |                           |
| Polar. Box                                                                        | Heure TU 14:02:54.622                                                              |                         |                           |
| fresh 1 Temp, sonde -8.49                                                         | Numéro de mission QOS                                                              |                         |                           |
| bectro. Box                                                                       | Titulaire de la missiTBL<br>Nom de l'observateur pos                               |                         |                           |
| efresh  1                                                                         | Hode Instrument Polarimetry, R=65,000                                              |                         |                           |
| Hygrometry 36.02 Pressure diff0.61                                                | Mode lecture Normal: 5.0e noise, 1.35e/ADU, 40s                                    |                         |                           |
| amera Temperature 12.28                                                           | Path Q0S/23jan13/P0L3/Normal/SINGLE                                                |                         |                           |
| emp. mirror DOWN 12.59 UP 12.57                                                   | Filenane 137327<br>Reduction PEDUCTION Automaticum                                 |                         |                           |
| Agitateur ON                                                                      | Disk Used 212                                                                      |                         |                           |
| Exposure meter OFF Count -999, Shutter OFF Refresh 1.0                            | Hessages FIFO 0                                                                    |                         |                           |
| Rverage -999, Magnitude -999,                                                     | Calibration reduction * Synchrone 🗸 Asynchrone                                     |                         |                           |
|                                                                                   | Prochain tichief 13/32/                                                            |                         |                           |
|                                                                                   |                                                                                    |                         |                           |
| bandeau [Log Narval] Automatic reduction proc                                     | . [Log Reduction] [user@termobsD: /writabl [Log Esprittk] [i                       | esprittk] 📃 🖳 🦚 🥼 15:02 |                           |

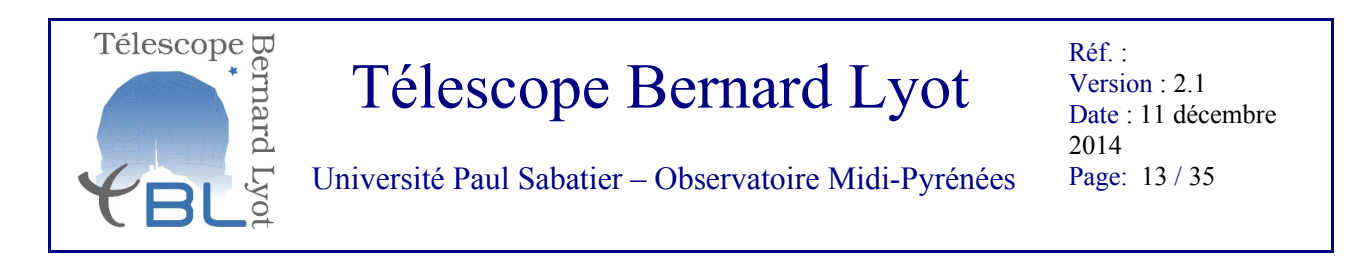

• Sur la fenêtre CONTEXTE QOS OCALISATION (cf figure ci-dessous) Lancez séquentiellement les différentes focalisations proposées à partir du menu déroulant, (cliquer sur *OK*)

-> Les deux modes instrumentaux de Narval (SPEC6, POL3) requiert des focalisations indépendante, chaque focalisation prends ~10 minutes.

|                                                                                | Tiger////CitermeheDi0.0                                                            |                   |
|--------------------------------------------------------------------------------|------------------------------------------------------------------------------------|-------------------|
|                                                                                | ligerVNC : termobsD:0.0                                                            |                   |
|                                                                                |                                                                                    |                   |
|                                                                                | 🗊 • Automatic reduction procedure 🔶 🗸 🗸                                            | quicklook         |
| ENVIRONNEMENT QOS + X                                                          |                                                                                    | Quicklook TBL     |
| CONTEXTE GOS FOCALISATION                                                      | Automatic reduction procedure                                                      | Zoon 1<br>Tine Ex |
|                                                                                |                                                                                    | Lout: 0           |
| Focalisation: POL3                                                             |                                                                                    | Physica           |
| FOCALISATION Temps de pospeco                                                  | Processing results:                                                                | Type Po           |
| Connentaire:                                                                   |                                                                                    |                   |
| 0K EXIT                                                                        | Creation Service Reseau Reduction OK<br>Attente de COMMANDES -> Remote Acquisition |                   |
|                                                                                |                                                                                    |                   |
|                                                                                |                                                                                    |                   |
|                                                                                |                                                                                    |                   |
| info_moteurs 🔶 🗠 🗙                                                             |                                                                                    |                   |
| istrument Ordres                                                               |                                                                                    |                   |
| Box                                                                            |                                                                                    |                   |
| OUT + Prismel: HOME + Prisme2: HOME +                                          |                                                                                    |                   |
| 99.0 DEC: -999.0 SID:-999.0                                                    |                                                                                    |                   |
| Polar, Axes Spectro, Axes                                                      |                                                                                    |                   |
| ry Perot HOME degres + Hartmann HOME degres +                                  |                                                                                    |                   |
| Fresnel 1 HOME degres + Bench 3SLICES nn +                                     |                                                                                    |                   |
| Fresnel 2 HOHE degres + /O spec, lang HOHE nn +                                | EXIT                                                                               |                   |
| sliaston Hollaston Hn  Slicer SSLICES degres  HOME degres  Bekker SSLICE PO an |                                                                                    |                   |
| Calibration Lamp Box                                                           | 🗊 o Mission courante + ×                                                           |                   |
| en lamp power board OFF Temperature -11.1                                      | Mission en cours                                                                   |                   |
| tatus (red)OFF Current 99 Flux 99                                              | Hission Detecteur Hodes                                                            |                   |
| atus (blue/OFF Current 99 Flux 99<br>bollow law/OFF bollow lawn? OFF           |                                                                                    |                   |
| Polar Box                                                                      | Heure TU 14:03:36.2                                                                |                   |
| th 1 Temp. sonde -8.46                                                         | Numéro de mission QOS                                                              |                   |
| ro. Box                                                                        | Titulaire de la missiTBL                                                           |                   |
| h 1                                                                            | Nom de l'observateur qos<br>Hode Instrument Polarimetru, Ru£5.000                  |                   |
| tamp UFF                                                                       | Node lecture Normal: 5.0e noise, 1.35e/RDU, 40s                                    |                   |
| a Temperature 12.28                                                            | Path QOS/23.jan13/POL3/Normal/SINGLE                                               |                   |
| mirror DOWN 12.53 UP 12.57                                                     | Filename 137327<br>Paduction PEDUCTION Automatique                                 |                   |
| eur (0N                                                                        | Disk Used 212                                                                      |                   |
| are meter OFF Count -999, Shutter OFF Refresh 1.0                              | Messages FIFO 0                                                                    |                   |
| e -999. Magnitude -999.                                                        | Calibration reduction * Synchrone V Asynchrone                                     |                   |
|                                                                                | rrochain richia 12/2/                                                              |                   |
|                                                                                |                                                                                    |                   |
| [Log Narval] Automatic reduction proc [Log Reduction]                          | [User@termoosu: writabi [Log Esprittk] [esprittk]                                  | 🔜 📖 15:03         |

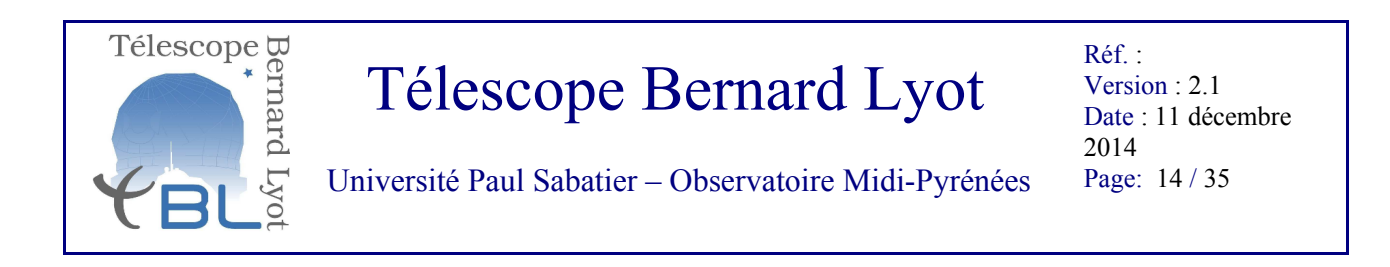

-> Quand la machine rend la main à la fin de la séquence de focalisation, s'affiche une fenêtre de validation de la valeur de focalisation. C'est à vous de valider (typiquement de l'ordre de -4.8) : si vous avez un doute contactez votre astronome support!

| Activités 🥰lisionneur TigerVNC                                                                 | mer. 15:33                                                    | 🚯 🐠 🂲 😤 🗗 Philippe Mathias |
|------------------------------------------------------------------------------------------------|---------------------------------------------------------------|----------------------------|
|                                                                                                | TigerVNC : termobsD:0.0                                       | ×                          |
|                                                                                                |                                                               |                            |
|                                                                                                |                                                               | i nuicklaak                |
|                                                                                                | 🗊 • Automatic reduction procedure 🔶 👘 🗸                       |                            |
|                                                                                                | Automatic reduction procedure                                 |                            |
| 🗊 • Traitement Calcul focalisation + 🗙                                                         | Automatic reduction procedure                                 | Time Exp. (s) 120          |
| Traitement Calcul Focal                                                                        |                                                               | Lout: 0.0 Hout:            |
|                                                                                                | Processing results:                                           | Type Pose FOCALISA         |
| Resultats -4.913 Yalid Resultats Focalisation Annuler Resultats Focalisation                   | Trocessing results                                            |                            |
|                                                                                                | Creation Service Reseau Reduction OK                          |                            |
| ▶                                                                                              | Attente de COMMANDES -> Remote Acquisition                    |                            |
|                                                                                                |                                                               |                            |
|                                                                                                |                                                               |                            |
| 🗐 o linfo motourre 💧 D X                                                                       |                                                               |                            |
|                                                                                                |                                                               |                            |
| Etat Instrument Urures                                                                         |                                                               |                            |
| ADC Box                                                                                        |                                                               |                            |
| RA: -999.0 DEC: -999.0 SID: -999.0                                                             |                                                               |                            |
| Polar, Axes Spectro, Axes                                                                      |                                                               |                            |
| Calib, wheel PRISHE degres + Camera -4,913 nm +                                                |                                                               |                            |
| Fabry Perot P1 degres  Hartmann UP degres  Rhomb, Fresnel 1 RXE_NEUTR degres  Bench 6SLICES nn | X                                                             |                            |
| Rhonb, Fresnel 2 RXE_NEUTR degres * /O spec, lang HOME nn *                                    | EXIT                                                          |                            |
| Kollaston Hedge mn + Slicer 6SLICES degres +                                                   |                                                               |                            |
| Calibration Lawn Box                                                                           | 🗊 • Mission courante + ×                                      |                            |
| Halogen lanp power board OFF Temperature -10.2                                                 | Mission en cours                                              |                            |
| Hill status (red)OFF Current OFF Flux 0                                                        | Hission Detecteur Modes                                       |                            |
| Hi2 status (blueOFF Lurrent OFF Flux 0<br>Power hollow lanOFF hollow lamp2 OFF                 | PBRBHFTRES HTSSTON                                            |                            |
| Polar. Box                                                                                     | Heure TU 14:32:52.172                                         |                            |
| Refresh 1 Temp. sonde -8.34                                                                    | Numéro de mission FOCAL-QOS                                   |                            |
| Spectro. Box                                                                                   | Non de l'observateur gos                                      |                            |
| Calib. lamp OFF                                                                                | Mode Instrument Spectroscopy, star only, R=80,000             |                            |
| Hygrometry 35.91 Pressure diff0.62                                                             | Hode lecture Normal: 5.0e noise, 1.35e/ADU, 40s               |                            |
| Camera Temperature 12,29<br>Temp micror DOWN 12.59 UP 12.56                                    | Filenane 137334x,fits                                         |                            |
| Agitateur ON                                                                                   | Reduction REDUCTION Rutomatique                               |                            |
| Temp. CCD -105.                                                                                | Hisk Used 21%<br>Hessages FIF0 0                              |                            |
| Exposure meter UFF Count  -333,'Shutter UFF Refresh 1.0<br>Rverage -999,'Magnitude -999,'      | Calibration reduction + Synchrone 🗸 Asynchrone                |                            |
|                                                                                                | Prochain fichier 137335                                       |                            |
|                                                                                                |                                                               |                            |
| 🕼 (bandeau) [Log Narval] Automatic reduction proc (Log I                                       | Reduction] [user@termobsD: /writabl [Log Esprittk] [esprittk] | 🚉 🛲 🕼   15:32              |
|                                                                                                |                                                               |                            |

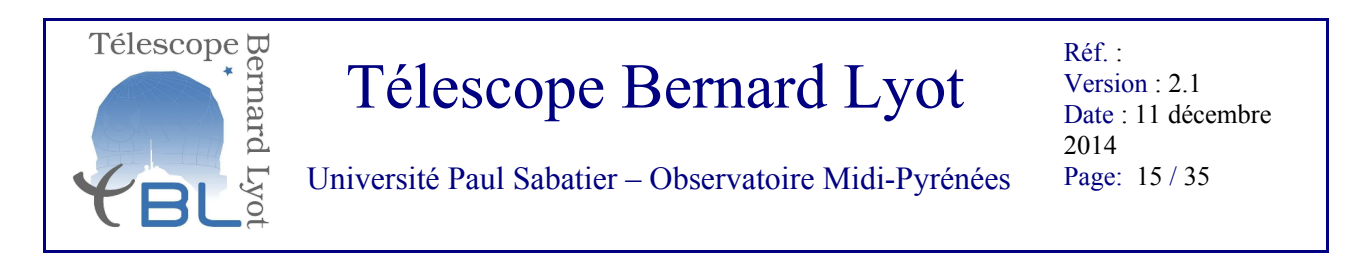

• Recommencez le processus de l'étape 2.2 pour chaque focalisation, jusqu'à que la fenêtre CONTEXTE QOS FOCALISATION affiche *Focal complet*.

| Activités 😺isionneur TigerVNC                                                                                                    | mer. 15:33                                                                         | 🚷 🐠 💲 🤶 🖷 Philippe Mathias               |
|----------------------------------------------------------------------------------------------------|------------------------------------------------------------------------------------|------------------------------------------|
|                                                                                                    | TigerVNC : termobsD:0.0                                                            | ×                                        |
|                                                                                                    |                                                                                    |                                          |
|                                                                                                    | 🗊 • Automatic reduction procedure 🔶 💷 🗙                                            | Quicklook TBL                            |
|                                                                                                    | Automatic reduction procedure                                                      | Zoon 1                                   |
| environnement qos + ×                                                                                                    |                                                                                    | Lout: 0.0 Hex                            |
| CONTEXTE QOS FOCALISATION                                                                                                    | Drocessing results:                                                                | Physical Pixel (224<br>Tupe Pose FOCHISH |
| Focalisation: Focal Complet                                                                                                    | Processing results.                                                                |                                          |
| EXIT                                                                                                    | Creation Service Reseau Reduction OK<br>Attente de COMMANDES -> Remote Acquisition |                                          |
|                                                                                                    |                                                                                    |                                          |
| <b>⊳</b>                                                                                                    |                                                                                    |                                          |
| Î o info_moteurs                                                                                                    |                                                                                    |                                          |
| Etat Instrument Ordres                                                                                                    |                                                                                    |                                          |
| ADC Box                                                                                                    |                                                                                    |                                          |
| RDC: DUT Prismel: HOHE Prismel: HOHE<br>RR: -999.0 DEC: -999.0 SID:-999.0                                                                                                    |                                                                                    |                                          |
| Polar, Axes Spectro, Axes                                                                                                    |                                                                                    |                                          |
| Fabry Perot     P1     degres     Hartmann     UP     degres     degres                                                                                                    |                                                                                    |                                          |
| Rhomb, Fresnel 1 RXE_NEUTR degres +         Bench         GSLICES         nn         +           Rhomb, Fresnel 2 RXE_NEUTR degres +         /0 spec, lang HOHE         nn         + | EVIT                                                                               |                                          |
| Hollaston Hedge nn + Slicer GSLICES degres +                                                                                                    | Los I                                                                              |                                          |
| Calibration Lamp Box                                                                                                    | 🗊 o Mission courante 🔶 🗠 🛛                                                         |                                          |
| Halogen lamp power board OFF Temperature -10.2<br>Hl1 status (red)OFF Current OFF Flux 0                                                                                             | Mission en cours                                                                   |                                          |
| H12 status (blue OFF Current OFF Flux 0                                                                                                    | Hission Vetecteur Rodes                                                            |                                          |
| Polar. Box                                                                                                    | Heure TU 14:33:38.612                                                              |                                          |
| Refresh 1 Temp. sonde -8.36                                                                                                    | Numéro de nission FOCAL-QOS<br>Titulaire de la nissiTBL                            |                                          |
| Refresh 1                                                                                                    | Nom de l'observateur qos<br>Hode Instrument Spectroscopy, star only, R=80,000      |                                          |
| Hygrometry 36.06 Pressure diff0.26                                                                                                    | Node lecture Normal: 5.0e noise, 1.35e/RDU, 40s                                    |                                          |
| Camera Temperature 12.28<br>Temp. mirror DUHN 12.58 UP 12.59                                                                                                    | Filename 137336x,fits                                                              |                                          |
| Agitateur ON                                                                                                    | Reduction REDUCTION Automatique Disk Used 21%                                      |                                          |
| Exposure meter OFF Count -999, Shutter OFF Refresh 1.0                                                                                                    | Messages FIFO 0<br>Calibration reduction * Sunchrone - Reunchrone                  |                                          |
| Rverage -999, Hagnitude -999,                                                                                                    | Prochain fichier 137335                                                            |                                          |
|                                                                                                    |                                                                                    |                                          |
| [Log Narval] Automatic reduction proc [Log Reduction] [                                                                                                    | user@termobsD: /writabl [Log Esprittk] [esprittk]                                  | <b>2 2 1</b> 5:33                        |
|                                                                                                    |                                                                                    |                                          |

-> vous pouvez maintenant passez à l'étape 2.3 des calibrations proprement dites

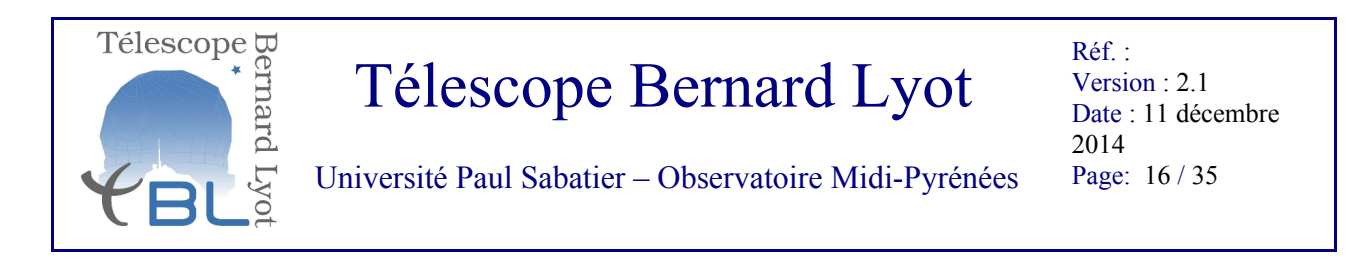

Etape 2.3: Sur l'interface d'acquisition de Narval exécution des séquences de calibration

- Dans le bandeau NARVAL, choisir Exposure
- puis Calibrations
- puis *QOS-calib* (*DebutNuit*)

| Activités 🚭 isionneur TigerVNC                                                     | mer. 15:34                                                    | 🚯 🐠 🂲 🕈 🕅 Philippe Mathias |
|------------------------------------------------------------------------------------|---------------------------------------------------------------|----------------------------|
|                                                                                    | TigerVNC : termobsD:0.0                                       | ×                          |
|                                                                                    | 9<br>9                                                        |                            |
|                                                                                    |                                                               |                            |
|                                                                                    | Automatic reduction procedure      + - ×                      | 🗊 🔹 quicklook              |
|                                                                                    |                                                               | Quicklook TBL              |
|                                                                                    | Automatic reduction procedure                                 | Zoon 1                     |
| U o bandeau + - E X                                                                |                                                               | Time Exp. (s) 120          |
| NARVAL                                                                             |                                                               | Physical Pixel (22         |
| Exposure Observation Hode Maintenance CCD PARAMETERS Reduction Hode DIVERS Quitter | Processing results:                                           | Type Pose FOCALISA         |
| Calibrations P                                                                     |                                                               |                            |
| Stellaires QOS-Calib (FinMuit)                                                     | Creation Service Reseau Reduction OK                          |                            |
| Focalisations PAutoCalib (FinMuit)                                                 | Attente de COMMANDES -> Remote Acquisition                    |                            |
| RE-ValidCalib (DebutNuit)                                                          |                                                               |                            |
|                                                                                    |                                                               |                            |
|                                                                                    |                                                               |                            |
| 📫 o info_moteurs 🔶 🗠 🗙                                                             |                                                               |                            |
| Etat Instrument Ordres                                                             |                                                               |                            |
| ADC Box                                                                            |                                                               |                            |
| ADC: OUT + Prisme1: HOME + Prisme2: HOME +                                         |                                                               |                            |
| RR: -999.0 DEC: -999.0 SID: -999.0                                                 |                                                               |                            |
| Polar. Axes Spectro. Axes                                                          |                                                               |                            |
| Calib. uheel PRISHE degres + Canera -4.913 nn +                                    |                                                               |                            |
| Rhomb, Fresnel 1 BXE NFUTR degres * Bench SSLTCES an *                             | X                                                             |                            |
| Rhomb, Fresnel 2 RXE_NEUTR degres + :/0 spec, langHOME nm +                        | EXTT                                                          |                            |
| Hollaston Hedge nn + Slicer GSLICES degres +                                       | bith 1                                                        |                            |
| Density wheel HOME degres * Dekker GSLICES nm *                                    | 🛱 A Mississ suuranta A X                                      |                            |
| Calibration Lamp Box                                                               | Mission courance                                              |                            |
| Halogen Lamp power board UFF Temperature -10,2                                     | Hission en cours                                              |                            |
| H12 status (blueOFF Current OFF Flux 0                                             | Hission Detecteur Modes                                       |                            |
| Power hollow larOFF hollow lamp2 OFF                                               | PARAMETRES MISSION                                            |                            |
| Polar, Box                                                                         | Heure TU 14;34;20,992                                         |                            |
| Refresh 1 Temp, sonde -8,34                                                        | Numéro de mission FOCRL-QOS<br>Titulaise de la mission TPL    |                            |
| Spectro, Box                                                                       | Nom de l'observateur gos                                      |                            |
| Calib, lamp OFF                                                                    | Mode Instrument Spectroscopy, star only, R=80,000             |                            |
| Hygrometry 36.06 Pressure diff0.45                                                 | Hode lecture Normal: 5.0e noise, 1.35e/ADU, 40s               |                            |
| Camera Temperature 12.29                                                           | Path FUCHL-QUS/23 jan13/SPEC6/Norwal/FUCHLISHTION             |                            |
| Temp. wirror DOWN 12.58 UP 12.56                                                   | Reduction REDUCTION Autonatique                               |                            |
| Temp, CCD -105.                                                                    | Disk Used 21%                                                 |                            |
| Exposure meter OFF Count -999, Shutter OFF Refresh 1.0                             | Messages FIFO 0                                               |                            |
| Rverage -999. Magnitude -999.                                                      | Calibration reduction T Synchrone V Hsynchrone                |                            |
|                                                                                    |                                                               |                            |
|                                                                                    |                                                               |                            |
| Dandeau     ILog Narval] Automatic reduction proc [Log                             | Reduction) [Usef@termobsD: /writabl [Log Esprittk] [esprittk] | 💻 📟 🗭 15:33                |
|                                                                                    |                                                               |                            |

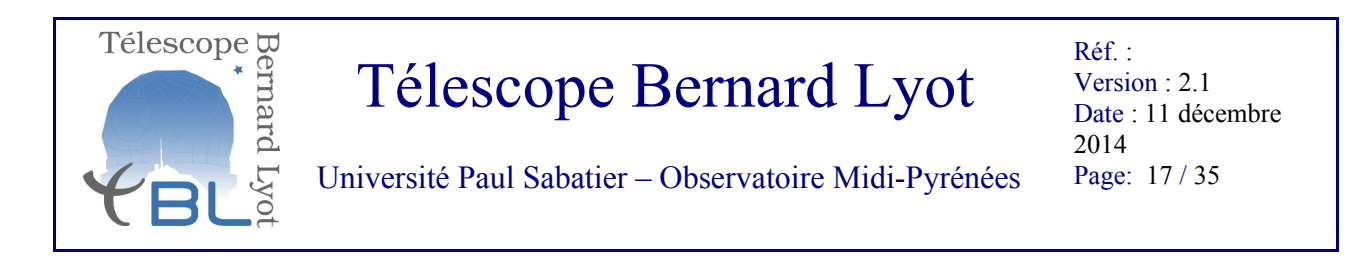

-> S'affiche une fenêtre CONTEXTE QOS CALIB montrant en première ligne *Calibration debut de nuit:* un menu déroulant proposant une séquence de calibration par mode (ci-dessous POL3 Fast). Pour la séquence de calibrations proposée, les réglages standards sont déjà optimaux, donc ne rien toucher

- Sélectionnez une séquence dans la liste du menu déroulant (par exemple POL3 Fast, SPEC6 Normal, POL3 Normal, etc.)
- Cliquez OK

| Activités 🥰isionneur TigerVNC                                                                                                    | mer. 1535<br>Tiger/NC : termols:0:0.0                                                                                                    | 🕼 🐠 🎗 🎅 😰 🖣 Philippe Mathias |
|----------------------------------------------------------------------------------------------------|----------------------------------------------------------------------------------------------------|------------------------------|
|                                                                                                    | nger vire : cennosses.org                                                                                                    |                              |
| environnement oos     + ×                                                                                                    | 🗊 • Automatic reduction procedure 🔶 – 🗡                                                                                                    | uicklook                     |
| Image: Description of the section of the section of the se | Automatic reduction procedur<br>Automatic reduction procedur<br>Processing results:<br>Frettin Service Resear Reduction OF<br>Attente de COMMANDES -> Remote Acquisition<br>Frettin Service Resear Reduction OF<br>Attente de COMMANDES -> Remote Acquisition<br>Future<br>Frettin Processing results<br>Frettin Processing results<br>Frettin Fretting Processing results<br>Fretting Fretting Processing results<br>Fretting Fretting Processing results<br>Fretting Fretting Processing results<br>Fretting Fretting Processing results<br>Fretting Fretting Processing Process |                              |
|                                                                                                    |                                                                                                    |                              |

-> La séquence s'exécute toute seule. Les Calibrations *Fast* mettent ~10min, les calibrations *Normal* mettent ~20 min, les calibration *Slow* mettent ~30min.

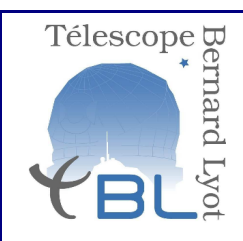

Réf. : Version : 2.1 Date : 11 décembre 2014 Page: 18 / 35

Université Paul Sabatier – Observatoire Midi-Pyrénées

-> Comme pour la focalisation, une fois la séquence de calibration exécuté, la machine vous rend la main en affichant une fenêtre de validation.

• Vérifiez que les mesures (dans l'ordre de la fenêtre, le bruit, le gain et le pouvoir de resolution) sont cohérentes avec les valeurs typiques, qui sont données dans la fenêtre *mission courante* et valider. Si vous avez un doute, contactez l'astronome support!

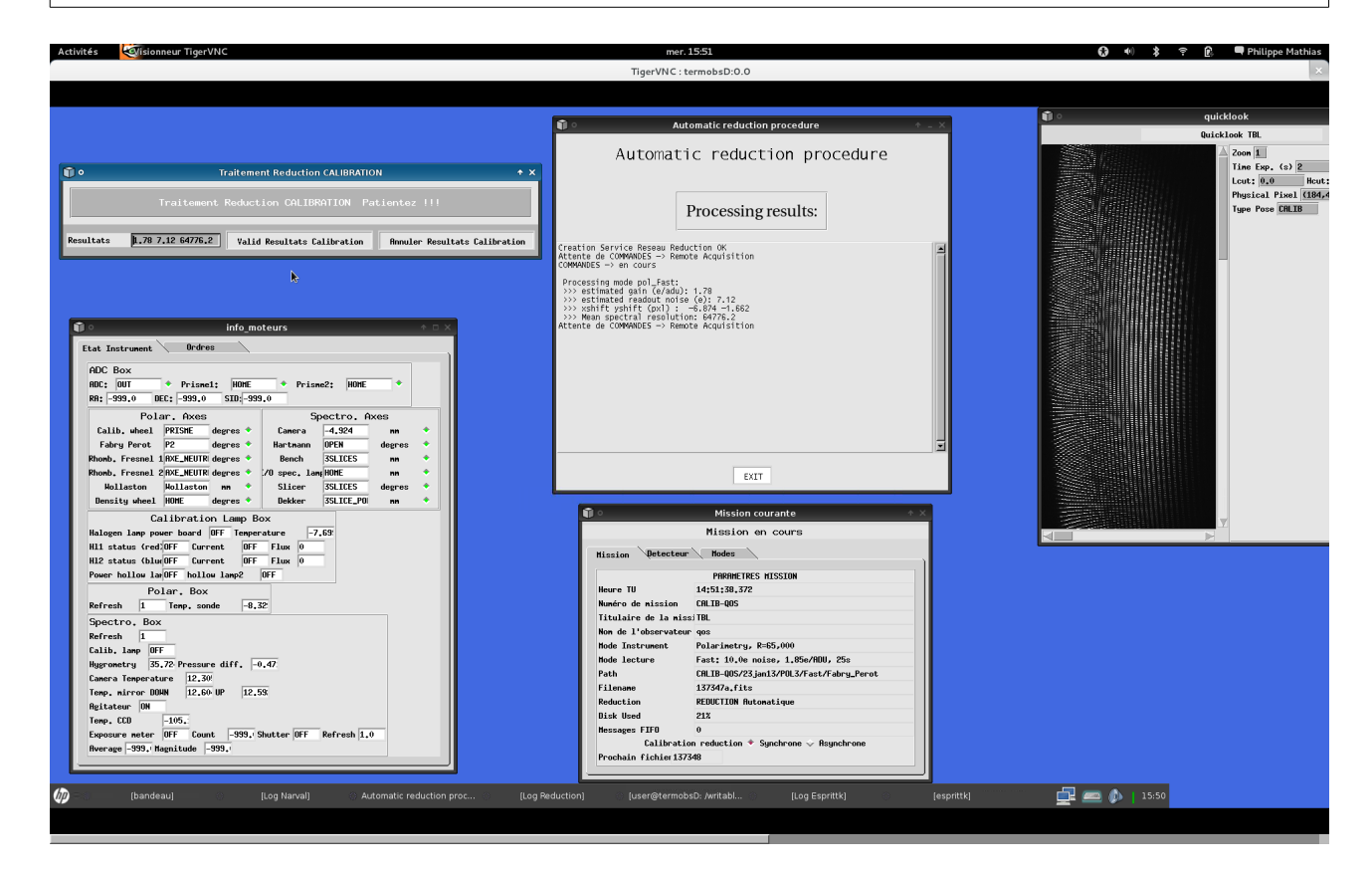

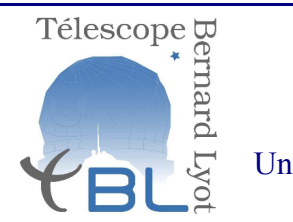

Réf. : Version : 2.1 Date : 11 décembre 2014 Page: 19 / 35

Université Paul Sabatier – Observatoire Midi-Pyrénées

Recommencer l'étape 2.3 pour toutes les calibrations du menu déroulant de la fenêtre CONTEXTE QOS CALIB, jusqu'à voir apparaître *calib complete :* 

|                                                                                   | Tiger//NC : termohsD:0.0                                                                                 |                                                                                                    |
|-----------------------------------------------------------------------------------|----------------------------------------------------------------------------------------------------|----------------------------------------------------------------------------------------------------|
|                                                                                   |                                                                                                    | x                                                                                                    |
|                                                                                   |                                                                                                    |                                                                                                    |
|                                                                                   |                                                                                                    |                                                                                                    |
|                                                                                   |                                                                                                    | 🗊 🔹 quicklook                                                                                                    |
|                                                                                   | Automatic reduction procedure                                                                            | Quicklook TBL                                                                                                    |
|                                                                                   | Automatic reduction procedure                                                                            | Zoon 1                                                                                                    |
|                                                                                   | raconacte reduceron procedure                                                                            | Time Exp. (s) 2                                                                                                    |
|                                                                                   |                                                                                                    | Lcut: 0.0 Hcut:                                                                                                    |
| CONTEXTE QOS CALIB                                                                | Droposcing regultar                                                                                      | Physical Pixel (251,-                                                                                                    |
| Calibration Debut Muitt Calib Complete                                            | Processing results.                                                                                      | Internet and internet and inter |
| callo actor peper wort; callo complete                                            |                                                                                                    |                                                                                                    |
| EXIT                                                                              | >>> estimated gain (e/adu): 1.34<br>>>> estimated readout noise (e): 4.03                                |                                                                                                    |
|                                                                                   | <pre>&gt;&gt;&gt; XShirt yshirt (pxi) : -6.876 -1.681 &gt;&gt;&gt; Mean spectral resolution: 64274</pre> |                                                                                                    |
| <b>N</b>                                                                          | Attente de COMMANDES -> Remote Acquisition<br>COMMANDES -> en cours                                      |                                                                                                    |
|                                                                                   | Processing mode pol_Fast:                                                                                |                                                                                                    |
| 📦 o info_moteurs 🔶 🗆 🗙                                                            | <pre>&gt;&gt;&gt; estimated gain (e/adu): 1.78 &gt;&gt;&gt; estimated readout noise (e): 7.12</pre>      |                                                                                                    |
| Etat. Instrument Ordres                                                           | >>> Xsnirt ysnirt (pxi): -6.874 -1.662<br>>>> Mean spectral resolution: 64776.2                          |                                                                                                    |
|                                                                                   | Processing mode pol_Normal:                                                                              |                                                                                                    |
| HUC BOX<br>ADC: OUT + Priced: HOME + Priced?: HOME +                              | >>> estimated gain (eradus, 1.34<br>>>> estimated readout noise (e): 4.03                                |                                                                                                    |
| RA: -999.0 DEC: -999.0 SID:-999.0                                                 | >>> Mean spectral resolution: 64274                                                                      |                                                                                                    |
| Polar, Axes Spectro, Axes                                                         | Processing mode sp2_Normal:                                                                              |                                                                                                    |
| Calib, wheel PRISME degres + Camera -4,913 nm +                                   | >>> estimated readout noise (e): 3.98                                                                    |                                                                                                    |
| Fabry Perot P2 degres + Hartmann OPEN degres +                                    | >>> Mean spectral resolution: 76099                                                                      |                                                                                                    |
| Rhomb, Freshell Inte_NEUTRI degres  Bench BSLILES  Rh                             |                                                                                                    |                                                                                                    |
| Hollaston Hedge nn + Slicer 6SLICES degres +                                      | EXII                                                                                                    |                                                                                                    |
| Density wheel HOME degres + Dekker 6SLICES nm +                                   |                                                                                                    |                                                                                                    |
| Calibration Lamp Box                                                              | I Mission courante                                                                                       |                                                                                                    |
| Halogen lamp power board OFF Temperature -5.42                                    | Mission en cours                                                                                         |                                                                                                    |
| Hill status (hed.OFF Current OFF Flux 0<br>Hi2 status (hlueOFF Current OFF Flux 0 | Hission Detecteur Modes                                                                                  |                                                                                                    |
| Power hollow lar OFF hollow lamp2 OFF                                             | PARAMETRES MISSION                                                                                       |                                                                                                    |
| Polar. Box                                                                        | Heure TU 15:30:47.862                                                                                    |                                                                                                    |
| Refresh 1 Temp. sonde -8.38                                                       | Numéro de mission CALIB-QOS                                                                              |                                                                                                    |
| Spectro, Box                                                                      | Titulaire de la missiTBL<br>Nom de l'observateur dos                                                     |                                                                                                    |
| Refresh 1                                                                         | Hode Instrument Spectroscopy, star only, R=80,000                                                        |                                                                                                    |
| Hugrometry 35,99 Pressure diff1,15                                                | Mode lecture Mormal: 5.0e noise, 1.35e/ADU, 40s                                                          |                                                                                                    |
| Camera Temperature 12.31                                                          | Path L122N03/23jan13/SPEC6/Normal/Fabry_Perot                                                            |                                                                                                    |
| Temp, mirror DOWN 12.53 UP 12.56                                                  | Filename 137373a,fits<br>Paduction PEDUCTION Butomatique                                                 |                                                                                                    |
| Agitateur ON                                                                      | Disk Used 21%                                                                                            |                                                                                                    |
| Exposure meter OFF Count -999, Shutter OFF Refresh 1.0                            | Messages FIF0 0                                                                                          |                                                                                                    |
| Rverage -999, Magnitude -999,                                                     | Calibration reduction * Synchrone 🗸 Asynchrone                                                           |                                                                                                    |
|                                                                                   | Prochain fichier 137374                                                                                  |                                                                                                    |
|                                                                                   |                                                                                                    |                                                                                                    |
| (p) [Log Narval] Automatic reduction proc [Log Reduction] [user@te                |                                                                                                    | 🚉 🛲 🦚 🛛 16:30                                                                                                    |
|                                                                                   |                                                                                                    |                                                                                                    |

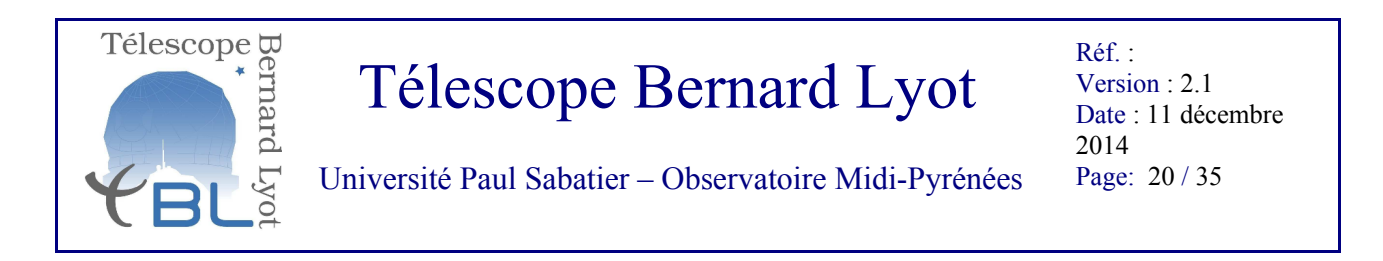

Etape 2.4: Sur l'interface d'acquisition de Narval Passage en mode observation

- Dans la fenêtre *info\_moteurs:* cliquer sur l'onglet *ordre*
- Dans la sous-fenêtre ADC-Box: cliquer sur le bouton AUTO
- Dans la sous-fenêtre ADC-Box: cliquer sur OK.

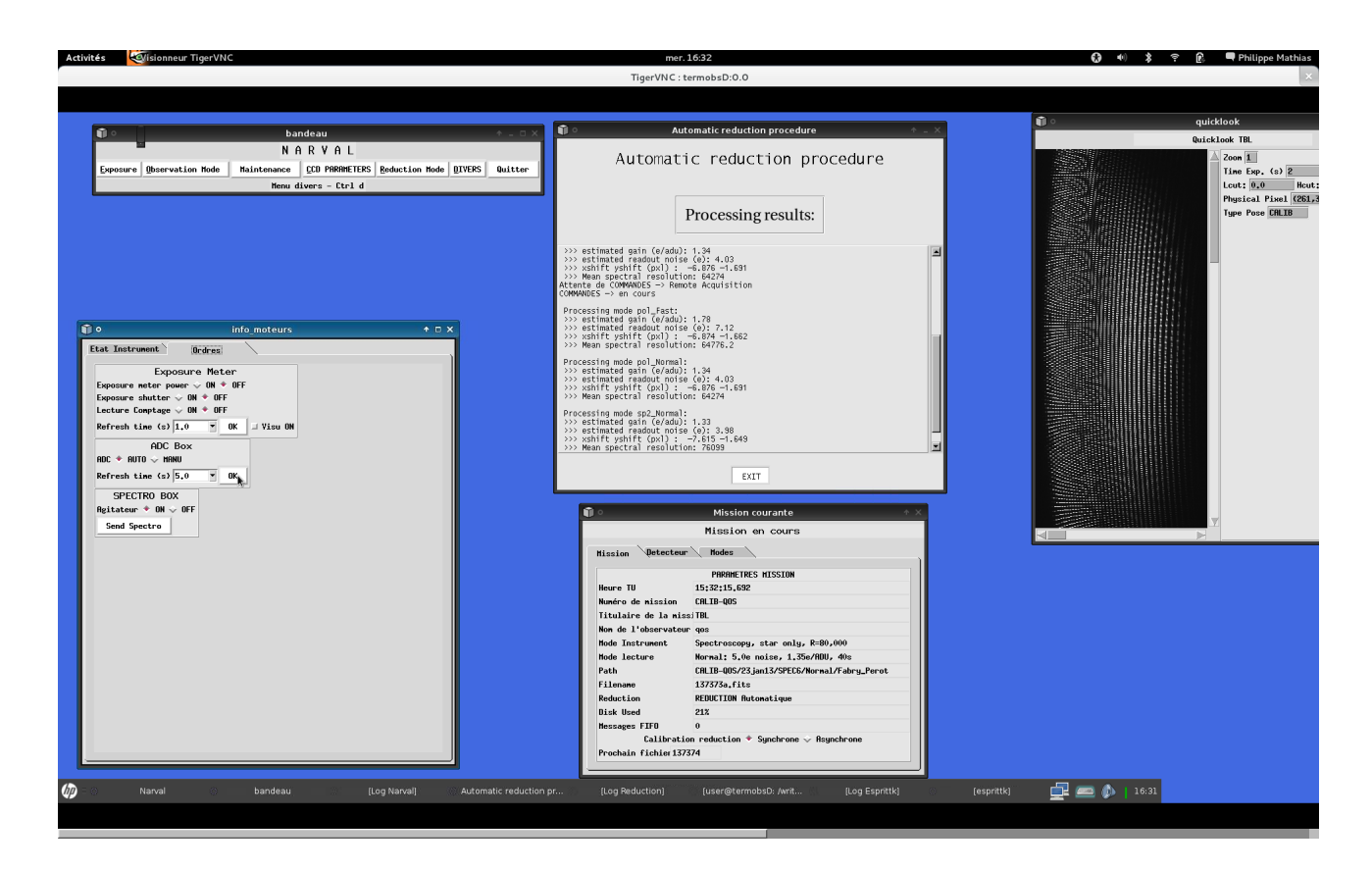

-> Ceci permet d'activer le correcteur de dispersion atmosphérique qui corrige la réfraction chromatique de l'atmosphère sur les étoiles près de l'horizon.

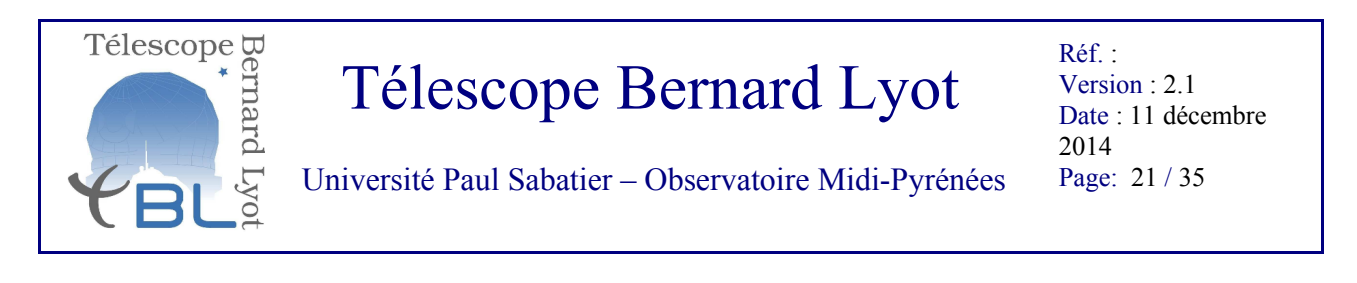

- Dans la fenêtre *bandeau*, cliquer sur *DIVERS*
- puis dans le menu sélectionner Configuration Astronomique

| Activités Gisionneur TigerVNC                                                                                                    | mer. 16:31                                                                                                    |                           | 🚷 🐠 郑 🎅 😰 🛡 Philippe Mathias             |
|----------------------------------------------------------------------------------------------------|----------------------------------------------------------------------------------------------------|---------------------------|------------------------------------------|
|                                                                                                    | TigerVNC : termobsD:0.0                                                                                                    |                           | ×                                        |
|                                                                                                    |                                                                                                    |                           |                                          |
|                                                                                                    | a Automatic roduction pr                                                                                                    | acadura A X               | 🗊 🔹 quicklook                            |
| bandeau<br>N O D V O L                                                                                                    |                                                                                                    |                           | Quicklook TBL                            |
| N H K Y H L                                                                                                    | Automatic reductio                                                                                                    | on procedure              | Zoon 1                                   |
| Exposure deservation node maniferance gto FARMie EKS Reduction node                                                                                           | Ré-initialisation Dis                                                                                                    |                           | Lout: 0.0 Hout                           |
|                                                                                                    | Parge Figulation Reduction<br>Configuration Barronalogue<br>Benues Calibratione Valide<br>Escues Facilitation Valide<br>Escues Facilitation Valide<br>Es | sults:                    | Physical Pixel (285)<br>Type Pose (281)8 |
|                                                                                                    | offset Acceptance and the particle of the particle of the par                                                                                                    |                           |                                          |
|                                                                                                    | >>> xshift yshift (pxl) : -6.874 -1.662<br>>>> Mean spectral resolution: 64776.2                                                                                                    |                           |                                          |
| Etat Instrument Undres<br>ADC Box<br>ROC: 2007 + Prismel: MONE + Prisme2: MONE +<br>RR: -599.0 DEC: -599.0 SID:-599.0                                         | Processing mode pol_Kormal:<br>>>> estimated gain (e/adu): 1.34<br>>>> estimated readout noise (6): 4.03<br>>>> kshift yshift (px)) = 56.278 -1.891<br>>> Weam spectral resolution: 6424                                                                                                    |                           |                                          |
| Polar, Axes<br>Calib, wheel PRISHE degres *<br>Fabry Pret P2<br>Rhomb, Freenel 1042_HEUTH degres *<br>Rhomb, Freenel 1042_HEUTH degres *<br>Bench 55LTES nn * | Processing mode sp2_Normal:<br>>> estimated spin (#2402): 1.33<br>>>> estimated readout noise (62: 2.98<br>>>> estimated readout noise (62: 2.98<br>>>> Mean spectral resolution: 76099                                                                                                    | ¥                         |                                          |
| Khonb, Fresnel 2 HXE_MEUIR degres  70 spec, langHURE nn  80 Hollaston Hedge nn  8 Slicer 6SLICES degres  8                                                    | EXIT                                                                                                    |                           |                                          |
| Density wheel HOME degres + Dekker GSLICES mm +                                                                                                    |                                                                                                    |                           |                                          |
| Calibration Lamp Box                                                                                                    | Mission coura                                                                                                    | nte 🔶 🗡 🕹                 |                                          |
| Halogen lamp power board  OFF Temperature -5.23<br>H11 status (red/OFF Current OFF Flux 0                                                                     | Mission en co                                                                                                    | Jurs                      |                                          |
| H12 status (blue OFF Current OFF Flux 0                                                                                                    | Hission Detecteur Hodes                                                                                                    |                           |                                          |
| Power hollow larOFF hollow lamp2 OFF                                                                                                    | PARAMETRES MISS                                                                                                    | STON                      |                                          |
| Polar. Box<br>Refresh 1 Jene, sonde -8.36                                                                                                    | Numéro de mission CALIB-QOS                                                                                                    |                           |                                          |
| Spectro. Box                                                                                                    | Titulaire de la missiTBL                                                                                                    |                           |                                          |
| Refresh 1                                                                                                    | Non de l'observateur gos<br>Hode Instrument Spectroscopy, star                                                                                                    | only, 8:80-000            |                                          |
| Hygrometry 36.18 Pressure diff1.21                                                                                                    | Mode lecture Normal: 5.0e noise                                                                                                    | , 1.35e/ADU, 40s          |                                          |
| Camera Temperature 12.31                                                                                                    | Path L122N03/23jan13/SPI                                                                                                    | EC6/Normal/Fabry_Perot    |                                          |
| Temp, mirror DUAN 12.60 UP 12.57<br>Reitateur ON                                                                                                    | Reduction REDUCTION Automatic                                                                                                    | que                       |                                          |
| Temp. CCD -105.                                                                                                    | Disk Used 21%                                                                                                    |                           |                                          |
| Exposure neter   UFF   Count  -999, Shutter   OFF   Refresh   1.0<br>  Rverage  -999, Hagnitude  -999, V                                                      | Calibration reduction * Synch<br>Prochain fichier 137374                                                                                                    | irone 🗸 Asynchrone        |                                          |
| 🕼 - bandeau [Log Narval] - Automatic reductio                                                                                                    | roc [Log Reduction] [user@termobsD: /writabl                                                                                                    | [Log Esprittk] (esprittk] | 🚅 🛲 🕼   16:91                            |
|                                                                                                    |                                                                                                    |                           |                                          |

-> Les opérations de l'étape 2.4 peuvent se faire en parallèle, mais pour passer à la suite il faut attendre que tous les voyants soient au vert dans la fenêtre *info\_moteurs* 

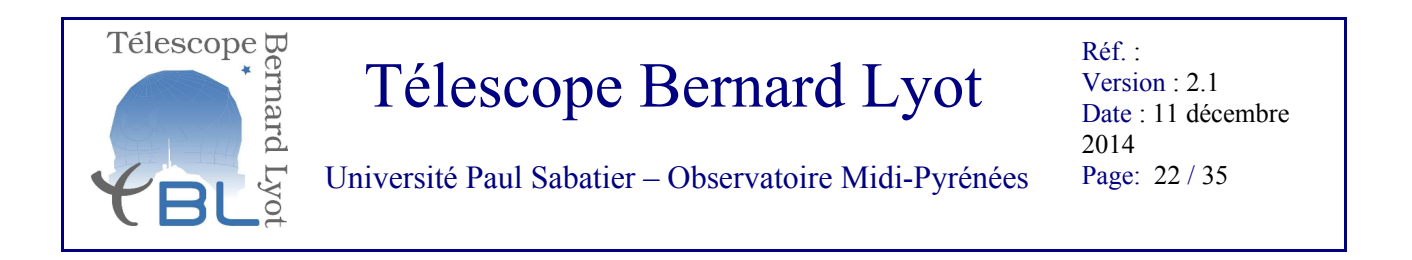

### III – Observation des étoiles

Les étapes décrites dans cette section sont à exécuter pendant toute la nuit à partir de l'ouverture du dome jusqu'à sa fermeture.

IMPORTANT: l'étape 3 présupose que l'observateur a connaissance du programme de la nuit à venir, que les étoiles ont été sélectionnées dans PH3 (flèche rouge dans l'onglet SetOGs) et que les focalisations et calibrations correspondant aux modes ont été exécutées. Si l'une de ses conditions n'est pas remplie, retournez aux étapes précédentes!

| Activites Subisidineur Tigervive                                                                                                    | mer. 16:33                                                                         | 😡 🔹 🤞 Y 😰 🛶 Philippe Mathia |
|----------------------------------------------------------------------------------------------------|------------------------------------------------------------------------------------|-----------------------------|
|                                                                                                    | TigerVNC : termobsD:0.0                                                            |                             |
|                                                                                                    |                                                                                    |                             |
|                                                                                                    |                                                                                    | and a substitute to         |
|                                                                                                    | 🗊 • Automatic reduction procedure + _ ×                                            | quicklook                   |
|                                                                                                    |                                                                                    | Quicklook TBL               |
| Real bandoor                                                                                                    | Automatic reduction procedure                                                      | A Zoon 1                    |
| bandeau + D >                                                                                                    |                                                                                    | Lout: 0.0 He                |
| NHRYHL                                                                                                    |                                                                                    | Physical Pixel (2)          |
| Exposure Observation Hode Maintenance CCO PARAMETERS Reduction Hode OIVERS Quitter                                                                                                    | Processing results:                                                                | Type Pose CRLIB             |
| Maintenance operateur - Ctrl m                                                                                                    |                                                                                    |                             |
| Intrument Dedees     Dedees     Dedeees     Dedees     Dedees | >> etimeted station (2 MaD): 1: 2: 4: 0: 4: 0: 0: 0: 0: 0: 0: 0: 0: 0: 0: 0: 0: 0: |                             |
| Exposure meter OFF Count -999, Shutter OFF Refresh 1.0                                                                                                    | Ressages FIFU 0<br>Calibration reduction * Sunchrone - Reunchrone                  |                             |
| Average -999. Magnitude -999.                                                                                                    | Prochain fichier 137374                                                            |                             |
|                                                                                                    |                                                                                    |                             |
|                                                                                                    |                                                                                    |                             |
| Narval bandeau [Log Narval] Automatic redu                                                                                                    | tion pr [Log Reduction] [user@termobsD: /writ [Log Esprittk] [es                   | prittkj 📜 🖾 🕼 16:33         |
|                                                                                                    |                                                                                    |                             |
|                                                                                                    |                                                                                    |                             |

### Etape 3.1: choix de l'étoile

- Ce choix vous est dicté par le programme établi par l'astronome support qui vous aura donné un plan: choisissez en fonction de ses intructions.
- Si les instructions ne sont pas claires ou sont incomplètes, ce n'est pas de votre faute, c'est de la sienne, contactez-le par téléphone à n'importe quelle heure de la nuit!

L'annexe de ce document vous donne un mode d'emploi pour sélectionner un objet dans la PH3 en cas d'urgence, mais rappelez-vous, **ce n'est pas votre travail, c'est celui de l'astronome support**.

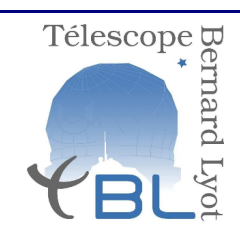

Réf. : Version : 2.1 Date : 11 décembre 2014 Page: 23 / 35

Université Paul Sabatier – Observatoire Midi-Pyrénées

Etape 3.2: Sur l'interface d'acquisition de Narval Lancement d'une pose

• Prévenez le technicien qui pilote le TBL du choix de l'étoile que vous allez observer et attendez son feu vert.

-> Il va pointer le télescope sur l'objet, démarrer l'asservissement (guidage) avant de vous donner le feu vert. Entre le dépointage, pointage, mise au point et guidage, cette phase peut prendre facilement 5 minutes. Ce temps est normalement pris en compte dans le déroulement du programme de la nuit.

- Dans la fenêtre *bandeau*, choisir *Exposure*,
- puis Stellaires,
- et choisir la configuration de l'étoile à observer (*POL* ou *SPEC6*)

| Activités                                                                          | mer. 16:34                                                                                                   | 🚯 🐠 🂲 🕈 🕅 Philippe Mathias |
|------------------------------------------------------------------------------------|----------------------------------------------------------------------------------------------------|----------------------------|
|                                                                                    | TigerVNC : termobsD:0.0                                                                                      | ×                          |
|                                                                                    |                                                                                                    |                            |
|                                                                                    |                                                                                                    |                            |
|                                                                                    | 🗊 • Automatic reduction procedure 🔶 💷 🗙                                                                      | Quicklook                  |
|                                                                                    |                                                                                                    | Quicklook TBL              |
|                                                                                    | Automatic reduction procedure                                                                                | A Zoon 1                   |
| bandeau + - 0 X                                                                    |                                                                                                    | Lout: 0.0 Hout:            |
| NHKYHL                                                                             |                                                                                                    | Physical Pixel (261,:      |
| Exposure Observation Hode Maintenance CCO PARAMETERS Reduction Hode DIVERS Quitter | Processing results:                                                                                          | Type Pose CALIB            |
| Lalibrations > Haintenance operateur - Utri m                                      |                                                                                                    |                            |
| Stellaires                                                                         | >>> estimated gain (e/adu): 1.34                                                                             |                            |
| Focalisations                                                                      | <pre>&gt;&gt;&gt; sshift yshift (psl) : -6.876 -1.691 &gt;&gt;&gt; sshift yshift (psl) : -6.876 -1.691</pre> |                            |
| QOS-Stellar SPEC6                                                                  | Attente de COMMANDES -> Remote Acquisition                                                                   |                            |
|                                                                                    | Processing mode nol Fast                                                                                     |                            |
| 🕅 A hefe meterer A 10 M                                                            | >>> estimated gain (e/adu): 1.78                                                                             |                            |
|                                                                                    | <pre>&gt;&gt;&gt; xshift yshift (pxl) : -6.874 -1.662 &gt;&gt;&gt; Mean spectral resolution: 64776.2</pre>   |                            |
| Etat Instrument wrunes                                                             | Processing mode pol_Normal:                                                                                  |                            |
| ADC Box                                                                            | <pre>&gt;&gt;&gt; estimated gain (e/adu): 1.34 &gt;&gt;&gt; estimated readout noise (e): 4.03</pre>          |                            |
| HUL: IN Prismel: 155,10255 Prisme2: 0,554450                                       | >>> xshift yshift (pxl) : -6.876 -1.691<br>>>> Mean spectral resolution: 64274                               |                            |
| Polar, Axes Spectro, Axes                                                          | Processing mode sp2_Normal:                                                                                  |                            |
| Calib, wheel TROU degres + Camera -4,913 mm +                                      | >>> estimated gain (e/adu): 1.33<br>>>> estimated readout noise (e): 3.98                                    |                            |
| Fabry Perot P1 degres + Hartmann OPEN degres +                                     | >>> Mean spectral resolution: 76099                                                                          |                            |
| Rhomb, Fresnel 1 HXE_NEUTR degree * Bench 55LICES mm *                             |                                                                                                    |                            |
| Hollaston Hedge nn + Slicer 6SLICES degres +                                       | EXLI                                                                                                    |                            |
| Density wheel HOME degres + Dekker 6SLICES nm +                                    |                                                                                                    |                            |
| Calibration Lamp Box                                                               | Mission courante     * ×                                                                                     |                            |
| Halogen lamp power board OFF Temperature -5.37                                     | Mission en cours                                                                                             |                            |
| H12 status (blue OFF Current OFF Flux 0                                            | Hission Detecteur Hodes                                                                                      |                            |
| Power hollow lar OFF hollow lamp2 OFF                                              | PARAMETRES MISSION                                                                                           |                            |
| Polar. Box                                                                         | Heure TU 15:33:55.652                                                                                        |                            |
| Refresh  1 Temp. sonde  -8.31                                                      | Titulaire de la missiTBL                                                                                     |                            |
| Refresh 1                                                                          | Nom de l'observateur gos                                                                                     |                            |
| Calib. lamp OFF                                                                    | Hode Instrument Spectroscopy, star only, R=80,000                                                            |                            |
| Hygrometry 35.83 Pressure diff0.98                                                 | Node lecture Normal: 5,0e noise, 1,35e/RDU, 40s Path CRITR-005/23 jan13/SPEC5/Normal/Esbru Perot             |                            |
| Camera Temperature 12.30<br>Temp micros DOUN 12.50 HP 12.50                        | Filename 137373a,fits                                                                                        |                            |
| Rgitateur OH                                                                       | Reduction REDUCTION Automatique                                                                              |                            |
| Tenp, CCD -105.                                                                    | Disk Used 21%                                                                                                |                            |
| Exposure meter OFF Count -999, Shutter OFF Refresh 1.0                             | Calibration reduction * Synchrone > Asynchrone                                                               |                            |
|                                                                                    | Prochain fichier 137374                                                                                      |                            |
|                                                                                    |                                                                                                    |                            |
| 10 Narval (Log Narval) Automatic reduction                                         | pr [Log Reduction] (user@termobsD: /writ [Log Esprittk] [esprit                                              | tk) 🚉 🛲 🥼   16:33          |
|                                                                                    |                                                                                                    |                            |

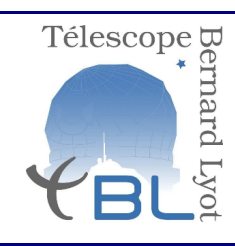

Réf. : Version : 2.1 Date : 11 décembre 2014 Page: 24 / 35

Université Paul Sabatier – Observatoire Midi-Pyrénées

- Dans la fenêtre qui s'affiche, sélectionner l'étoile en question.
- Dans cette même fenêtre, on peut éventuellement modifier le temps de pose et/ou modifier le nombre de OB et/ou ajouter un commentaire. **Demandez à l'astronome support avant de modifier quoique se soit.**
- Dans cette même fenêtre, Il est TOUJOURS bon de laisser quelques commentaires sur la pose, en particulier le seeing (peut se faire soit en lançant la pose, soit dans la fenêtre PH3).
- Dans cette même fenêtre, il vous est FORTEMENT conseillé de cliquer sur le carré *Elevation* (2e ligne à gauche) qui affichera un diagramme d'élévation de l'objet sélectionné à l'heure de l'observation (une fois cliqué ce diagramme reste et se met à jour seul). Les étoiles pointées très à l'Est et qui ont des déclinaisons < 38° sont susceptibles d'être à un moment donné derrière l'antenne TDF : à prendre en compte éventuellement !</li>
- Lancer la pose en cliquant sur OK

| rités 🦓ísionneur TigerVNC                                                                                                    | mer. 16:34                                                                                                 | 🚷 🐠 🎗 🌩 💽 🔲 Philippe Mat |
|----------------------------------------------------------------------------------------------------|----------------------------------------------------------------------------------------------------|--------------------------|
|                                                                                                    | TigerVNC : termobsD:0.0                                                                                    |                          |
|                                                                                                    |                                                                                                    |                          |
|                                                                                                    |                                                                                                    |                          |
| ENVIRONNEMENT QOS                                                                                                    | + X                                                                                                    | 🗊 · quicklook            |
| CONTEXTE DOS STELLATRE                                                                                                    |                                                                                                    | Quicklook TBL            |
| CONTENTE 000 STEELINE                                                                                                    | Automatic reduction procedure                                                                              | Zoon 1                   |
| STELLBIRE MODE POL: Rank: 0 -> HD122064 L122N07 POL3 Normal V                                                                                                    | K R                                                                                                    | Time Exp. (s)            |
| Objet HD122064 TSpec K3VD" Hag B 7,53 V 6,52 I Elevat                                                                                                    | n                                                                                                    | Lcut: 0.0                |
| Seeing all MassRir all Attenuation all                                                                                                    |                                                                                                    | Physical Pixe            |
| V Tanas da assa 000 Caturat Cas 00000 Nambas da                                                                                                    | Processing results:                                                                                        | Type Pose <u>CRL</u>     |
| V Temps de pose 900 Setup; seq_HSTRU Nombre de                                                                                                    | quences 1                                                                                                  |                          |
| Nbs 08 Courants:0                                                                                                    | >>> estimated gain (e/adu): 1.34                                                                           |                          |
| mentaire:                                                                                                    | >>> estimated readout noise (e): 4.03<br>>>> xshift yshift (nxl) : -6.876 -1.691                           |                          |
|                                                                                                    | >>> Mean spectral resolution: 64274                                                                        |                          |
| OK                                                                                                    | COMMANDES -> en cours                                                                                      |                          |
|                                                                                                    | Processing mode pol_Fast:                                                                                  |                          |
| ) info moteurs                                                                                                    | >>> estimated gain (e/adu): 1.78<br>>>> estimated readout noise (e): 7.12                                  |                          |
|                                                                                                    | <pre>&gt;&gt;&gt; xshift yshift (pxl) : -6.874 -1.662 &gt;&gt;&gt; Mean spectral resolution: 64776.2</pre> |                          |
| tat Instrument Vordres                                                                                                    | Orecorring made nol Normal:                                                                                |                          |
| ADC Box                                                                                                    | >>> estimated gain (e/adu): 1.34                                                                           |                          |
| RDC: IN + Prismel: 155,93446 + Prisme2: 0,688859 +                                                                                                    | <pre>&gt;&gt;&gt; estimated readout noise (e): 4.03 &gt;&gt;&gt; xshift yshift (pxl) : -6.876 -1.691</pre> |                          |
| R8: 321.51491 DEC: 42.871639 SID:23.792060                                                                                                    | >>> Mean spectral resolution: 64274                                                                        |                          |
| Polar, Axes Spectro, Axes                                                                                                    | Processing mode sp2_Normal:                                                                                |                          |
| Calib, wheel TROU degres + Camera -4,913 mm +                                                                                                    | >>> estimated readout noise (e): 3.98                                                                      |                          |
| Fabry Perot P1 degres + Hartmann OPEN degres +                                                                                                    | >>> Mean spectral resolution: 76099                                                                        |                          |
| Rhonb, Fresnel 1 AXE_NEUTR degres  Bench 6SLICES nn                                                                                                    |                                                                                                    |                          |
| Rhomb, Fresnel 2 RXE_NEUTR degres + /0 spec, langHOHE nn +                                                                                                    | EXIT                                                                                                    |                          |
| Respire the second second seco |                                                                                                    |                          |
| California degres devel delates mi                                                                                                    | 👔 o Mission courante + 🗙                                                                                   |                          |
| Calibration Lamp Box                                                                                                    | Michiga an course                                                                                          |                          |
| H11 status (red)OFF Current OFF Flux 0                                                                                                    |                                                                                                    |                          |
| H12 status (blueOFF Current OFF Flux 0                                                                                                    | Mission Detecteur Modes                                                                                    |                          |
| Power hollow lar OFF hollow lamp2 OFF                                                                                                    | PARAMETRES MISSION                                                                                         |                          |
| Polar. Box                                                                                                    | Heure TU 15:34:34.162                                                                                      |                          |
| Refresh 1 Temp. sonde -8.36                                                                                                    | Numéro de mission L122N07                                                                                  |                          |
| Spectro. Box                                                                                                    | Titulaire de la missiTBL                                                                                   |                          |
| Refresh 1                                                                                                    | Nom de l'observateur gos                                                                                   |                          |
| Calib. lamp OFF                                                                                                    | Node Instrument Spectroscopy, star only, R=80,000                                                          |                          |
| Hygrometry 36.02 Pressure diff1.07                                                                                                    | Rode Lecture Normal: 5,Ve noise, 1,35e/HDU, 40s<br>Path CRITE_005/23 ian13/SPEFS/Name=1/Cohen Parent       |                          |
| Camera Temperature 12.30                                                                                                    | Filename 137373a.fits                                                                                      |                          |
| Temp. mirror DUMN  12.50 UP  12.58                                                                                                    | Reduction REDUCTION Automatique                                                                            |                          |
| Tone CCD 10E                                                                                                    | Bisk Used 21%                                                                                              |                          |
| Exposure meter OFF Count -999. Shutter OFF Refresh 1.0                                                                                                    | Messages FIFO 0                                                                                            |                          |
| Average -999. Magnitude -999.                                                                                                    | Calibration reduction * Synchrone 🗸 Asynchrone                                                             |                          |
|                                                                                                    | Prochain fichier 137374                                                                                    |                          |
|                                                                                                    |                                                                                                    |                          |
| Narval [Log Narval]Automatic reductio                                                                                                    | ror (Log Reduction) (user@termobsD: /writabl (Log Esprittk) (es                                            | orittki 🚽 🔤 🧥   16:34    |
|                                                                                                    |                                                                                                    |                          |

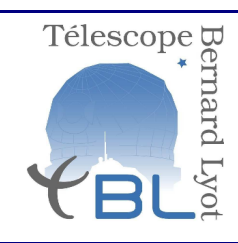

Réf. : Version : 2.1 Date : 11 décembre 2014 Page: 25 / 35

Université Paul Sabatier – Observatoire Midi-Pyrénées

Quelques remarques supplémentaires sur la gestion des poses:

- Pour suspendre l'intégration (par exemple en cas de passage nuageux) cliquez sur: Suspendre
- Pour interrompre une pose et une séquence cliquez sur : *Fin Template*. Les options possibles sont alors :
  - conserver contexte OG si ce qui a été fait est bon (par exemple une observation à faire en deux séquences au début et à la fin de la nuit). On pourra éventuellement relancer la pose deuxième pose; le logiciel saura qu'il ne reste qu'une des deux itérations à effectuer.
  - *reset contexte OG* si ce qui a été fait n'est pas valide, le logiciel en efface la trace.

Si une OG a été observée et invalidée mais doit être refaite la même nuit la procédure est la suivante:

- 1. Eliminer l'observation invalide de la façon suivante:
- sélectionner *DIVERS* dans le bandeau
- puis cliquer sur *Re-init OG*
- sélectionner par double-clic gauche l'OG à annuler
- cliquer ensuite sur Annule toutes les observations sur cet OG
- 2. L'étoile est prête à être refaite! suivre l'étape 3.2

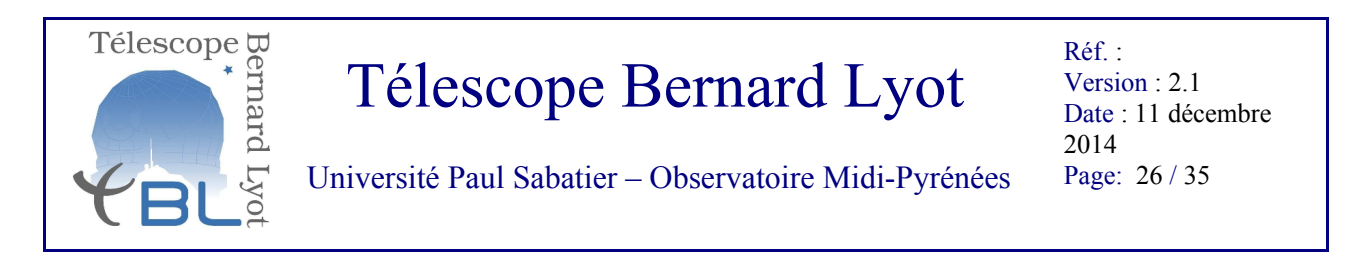

#### Etape 3.4: Sur l'interface PH3: note des commentaires

**IMPORTANT**: Votre rôle d'observateur est de mentionner tous les détails qui influencent les observations de façon à ce que l'astronome qui a commandé les données puissent les prendre en compte ou non. Ces détails sont: les conditions atmosphériques (seeing, atténuation) et leur évolution pendant les poses, les problèmes techniques, les événements ayant nécessité des interruptions non prévues, etc. Ces commentaires DOIVENT être inscrits dans le PH3, dans l'onglet Lognight (ci-dessous). Cet onglet se remplit des observations en cours de nuit dans la section haut (la section basse ne concerne que l'astronome support et sert pour la validation des données). Pour inscrire des commentaires:

• double-cliquez sur la case *Comment* de l'observations choisie. Une fenêtre s'affiche que vous pouvez remplir sans limite, l'affichage sera tronqué, mais l'information sera enregistrée. Quelques exemples:

seeing ~2", humidite 70%, attenuation 0.1mag sur iter 1/3, 0.5-1mag sur 2/3 et 3/3, vent<10m/s, pose interrompue 5min sur 3/3 pour attenuation > 1mag.

séquence interrompue pour cause de nuage -> again

temps clair, seeing~1", vent <1m/s, humidité 50%

pb polarimètre, acquisition rebootée, OG redémarrée, série 193100 à 193102 incomplète non valide, série 193103-106 valide.

Ces commentaires apparaitront dans le Nightlog de PH2 à la fin de chaque nuit.

| Ph3                          |              |                  |            |                     |           |               |           |            |                |
|------------------------------|--------------|------------------|------------|---------------------|-----------|---------------|-----------|------------|----------------|
| Night Rise Nautical 17:45:34 | .272 (UT) << | 11h54 >> Night S | et Nautica | I 05:40:18.912] (UT | ) Nuit en | Préparation 2 | 013-10-31 | End of the |                |
| Prepare OGs                  |              |                  |            |                     |           |               |           |            | +              |
| Set OGs                      |              |                  |            |                     |           |               |           |            | ( <del>)</del> |
| Lognight                     |              |                  |            |                     |           |               |           |            | Θ              |
| Og                           | Nummiss      | Objet            | Rank       | OG                  | OG Stat   | Mode Obs      | State     | Comment    |                |
|                              |              |                  |            |                     |           |               |           |            |                |
|                              |              |                  |            |                     |           |               |           |            |                |
|                              |              |                  |            |                     |           |               |           |            |                |
|                              |              |                  |            |                     |           |               |           |            |                |
|                              |              |                  |            |                     |           |               |           |            |                |
|                              |              |                  |            |                     |           |               |           |            |                |
|                              |              |                  |            |                     |           |               |           |            |                |
| 07                           | Nummice      | Objet            | Pank       | 06                  | OG Stat   | Mode Obs      | State     | Comment    |                |
| 0g                           | Hummiss      | Objec            | Kalik      | 00                  | 00 Stat   | mode obs      | State     | Comment    |                |
|                              |              |                  |            |                     |           |               |           |            |                |
|                              |              |                  |            |                     |           |               |           |            |                |
|                              |              |                  |            |                     |           |               |           |            |                |
|                              |              |                  |            |                     |           |               |           |            |                |
|                              |              |                  |            |                     |           |               |           |            |                |
|                              |              |                  |            |                     |           |               |           |            |                |
|                              |              |                  |            |                     |           |               |           |            |                |

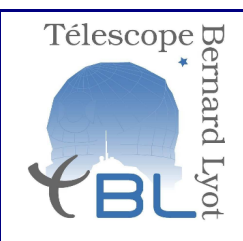

Réf. : Version : 2.1 Date : 11 décembre 2014 Page: 27 / 35

Université Paul Sabatier – Observatoire Midi-Pyrénées

Quand vous avez atteint l'aube nautique, la nuit s'achève, vous pouvez donner l'instruction au technicien que vous avez fini. Le technicien va garer le télescope. Quand le télescope est garé vous pouvez passer à l'étape 4.

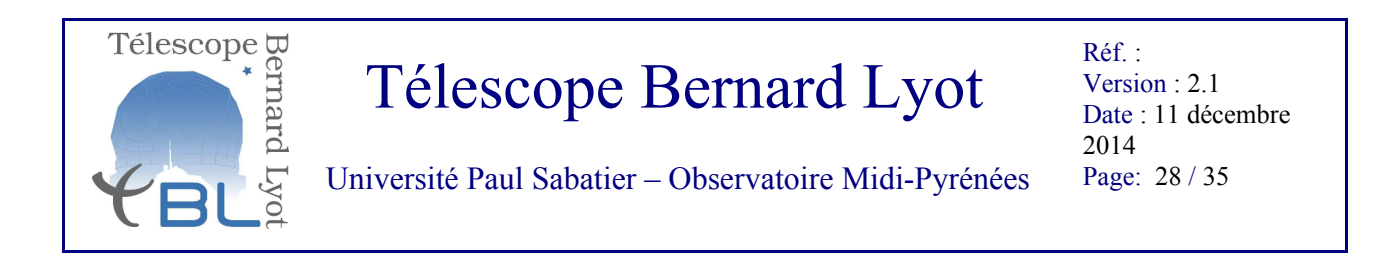

### IV - Calibrations de fin de nuit

Etape 4: Sur l'interface d'acquisition de Narval Démarrer les calibrations de fin de nuit
Dans le bandeau NARVAL, choisir *Exposure*puis *Calibrations*puis *AutoCalib (FinNuit)*-> Les calibrations de fin de nuit sont automatiques. la nuit est terminée: tout laisser en l'état!

| Automatic reduction procedure         Control           Automatic reduction procedure         Automatic reduction procedure           Automatic reduction procedure         Processing results:           Processing results:         Processing results:           Processing results:         Proce                                                                                                    |                                                                               |                                                                                                    |                             |
|----------------------------------------------------------------------------------------------------|-------------------------------------------------------------------------------|----------------------------------------------------------------------------------------------------|-----------------------------|
| Automatic reduction procedure         N A R V A L         Processing results:         Processing results: </th <th>1</th> <th>Automatic reduction procedure      + _ ×</th> <th>Quicklook</th>                                                                                                    | 1                                                                             | Automatic reduction procedure      + _ ×                                                                                                    | Quicklook                   |
| Landsou       Image: Second to Be value the second to be due to be due to be                                                                                                    |                                                                               | Automatic reduction procedure                                                                                                    | Zoon 1                      |
| wind werdwarden how in the intermediation in the intermediation in the intermed                                                                                                    | bandeau 🔶 🗖 🗠                                                                 | ×                                                                                                    | Leut; 0,0                   |
| uar       Bit status       CD       Processing results:         uar       mode       CD       CD       CD         uar       mode       CD       CD       CD       CD         uar       mode       CD       CD       <                                                                                                    | NARVAL                                                                        |                                                                                                    | Physical                    |
| <pre>writery writery w</pre>                                                                                                    | ure Observation Hode Maintenance CCD PARRMETERS Reduction Hode DIVERS Quitter | Processing results:                                                                                                    | Type Post                   |
| airs       005-Calls Graduator<br>methods Graduator<br>methods Graduator<br>methods (Graduator)                                                                                                    | QOS-Calib (DebutNuit)                                                         |                                                                                                    |                             |
| inition       inition                                                                                                    | aires V QOS-Calib (FinNuit)                                                   | >>> estimated gain (e/adu): 1.34<br>>>> estimated readout noise (e): 4.03                                                                   |                             |
| Information         Information         Brance         Brance         Brance         Brance         Brance         Brance         Brance         Brance         Brance         Brance         Brance         Brance         Brance         Brance         Brance         Brance         Brance        Brance       Brance         Brance       Brance       Branc                                                                                                    | isations RE-ValidCalib (FinNuit)                                              | <pre>&gt;&gt;&gt; xshift yshift (px1) : -6.876 -1.691 &gt;&gt;&gt; Mean spectral resolution: 64274</pre>                                    |                             |
| Intrament       Intrament       Intrament <thintrament< th=""> <thintrament< th=""> <thintrament< th=""></thintrament<></thintrament<></thintrament<>                                                                                                    |                                                                               | Attente de COMMANDES -> Remote Acquisition<br>COMMANDES -> en cours                                                                         |                             |
| informateurs       informateurs         Box       intrasmit       intrasmit         Box       intrasmit       intrasmit         Box       intrasmit       intrasmit         Box       intrasmit       intrasmit         Polar, form       intrasmit       intrasmit         Box       intrasmit       intrasmit         Polar, form       Spectro, form       intrasmit         Polar, form       Spectro, form       intrasmit         Box       intrasmit       intrasmit       intrasmit         Polar, form       Spectro, form       intrasmit       intrasmit         Polar, form       Spectro, form       intrasmit       intrasmit         Box       intrasmit       intrasmit       intrasmit       intrasmit         Polar, form       Spectro, form       intrasmit       intrasmit       intrasmit         Polar, form       Spectro, form       m       intrasmit       intrasmit       intra                                                                                                    |                                                                               | Processing mode pol_Fast:                                                                                                    |                             |
| Instrument       Define         19       * Primel 155.08200 * Prime2: (0.68774 *)         121.04.01.01.000 [Dc: (0.68774 *)       *         121.04.01.01.000 [Dc: (0.68774 *)       *         121.04.01.01.0000 [Dc: (0.68774 *)       *                                                                                                    | info_moteurs 🔶 🗠 🗙                                                            | <pre>&gt;&gt;&gt; estimated gain (e/adu): 1./8 &gt;&gt;&gt; estimated readout noise (e): 7.12</pre>                                         |                             |
| Box<br>W * Primet [15,4820 * Primet ], 05,4820 * Primet ], 0,480734 *<br>Polar, Axes<br>his deal Trip Genes *<br>his deal Trip Genes *<br>his deal Trip Genes *<br>his deal Trip Genes *<br>blast to Mark Genes *<br>blast to Mark Genes *<br>format J002_MUTH Genes * J0<br>blast Genes *<br>blast to Mark Genes *<br>format J002_MUTH Genes * J0<br>blast to Mark Genes *<br>format J002_MUTH Genes * J0<br>blast to Mark Genes *<br>format J002_MUTH Genes * J0<br>blast to Mark Genes *<br>format J002_MUTH Genes * J0<br>blast to Mark Genes *<br>format J002_MUTH Genes * J0<br>blast to Mark Genes *<br>format J002_MUTH Genes * J0<br>blast to Mark Genes *<br>format J002_MUTH Genes * J0<br>blast to Mark Genes *<br>format J002_MUTH Genes * J0<br>blast to Mark Genes *<br>format J002_MUTH Genes * J0<br>blast to Mark Genes *<br>format J002_MUTH Genes * J0<br>blast to Mark Genes *<br>format J002_MUTH Genes * J0<br>blast to Mark Genes *<br>format J002_MUTH Genes * J0<br>blast to Mark Genes *<br>format J002_MUTH Genes * J0<br>format J002_MUTH Genes * J0<br>form                                                                                                    | Instrument Ordres                                                             | >>> Xsnirt ysnift (pxU): -6.8/4 -1.662<br>>>> Mean spectral resolution: 64776.2                                                             |                             |
| 100x       • Prime1:       155.8620*       • Prime1:       (0.68774)*         Polar, Ross       Spactro. Axes                                                                                                    |                                                                               | Processing mode pol_Normal:                                                                                                    |                             |
| Bit States       Bit Spactro       Read States         Folar       Accompany       Spactro       Read States         Bit Added       Mission Courante       States       States       Read States         Callbrack       Dotar       States       States       States       Read States         States       Mission Courante       File       States       States                                                                                                    | Box<br>TN + Primat: 155.84260 + Prima2: 0.685734 +                            | <pre>&gt;&gt;&gt; estimated gain (eradu): 1.34 &gt;&gt;&gt; estimated readout noise (e): 4.03 &gt;&gt;&gt; unbid which (eradu): 1.24 </pre> |                             |
| Polar, forms       Spectro. form         ihis, sheel       Spectro. form         ihis, sheel       Spectro. form         ihis, sheel       Spectro. form         ihis, formal       Spectro. form         ihis, formal       Spectro. form         ihis, formal       Spectro. form         ihis, formal       Spectro. form         ihis, formal       Spectro. form         ihis, formal       Spectro. form         ihis, formal       Spectro. form         ihis, formal       Spectro. form         ihis, formal       Spectro. form         ihis, formal       Spectro. form         ihis, formal       Spectro. form         ihis, formal       Spectro. form         ihis, formal       Spectro. form         ibid and       Spectro. form         ibid and       Spectro. form         ibid and       Spectro. form         ibid and       Spectro. form         ibid and       Spectro. form         ibid and       Spectro. form         ibid and       Spectro. form         ibid and       Spectro. form         ibid and       Spectro. form         ibid and       Spectro. form         ibid a                                                                                                    | 321,51491 DEC; 42,871639 SID:23,800411                                        | >>> Mean spectral resolution: 64274                                                                                                    |                             |
| Alls, Jack 1900 degree * 4.9.3 m * Hertaan 07H degree * 1900 degree * 1900 degree * 19                                                                                                    | Polar, Axes Spectro, Axes                                                     | Processing mode sp2_Normal:                                                                                                    |                             |
| <pre>shary Pert PL degree * http://www.pressint.com/UTE degree * http://www.pressint.com/UTE degree * http://www.pressint.</pre>                                                                                                    | alib, wheel TROU degres + Camera -4,913 mm +                                  | >>> estimated readout noise (e): 3.98                                                                                                    |                             |
| May Freeha Jun Jun Market Status Market Status Market Market Status Market Market Mark                                                                                                    | abry Perot P1 degres + Hartmann OPEN degres +                                 | >>> Mean spectral resolution: 76099                                                                                                    |                             |
| Mailtan index       Silices       Silices       Silices       Mailtan         Calibration Lamp Box       Silices       Silices       Mission course         Calibration Lamp Box       Silices       Mission course         Seature Gendler       Overs       Mission course         tatus (scholur)       Formatus       Mission course         tatus (scholur)       Formatus       Mission course         reshlue Lamp       Overs       Mission course         tatus (scholur)       Mission course       Mission course         reshlue Lamp       Overs       Mission course         files/on en course       Mission course       Mission course         reshlue Lamp       Overs       Mission course         reshlue Lamp       Overs       Mission course         reshlue Lamp       Mission course       Mission course         reshlue Lamp       Formatus       Sectorscopy, steronly, Red, Noo       Mode Instrument Sectorscopy, steronly, Red, Noo         Node Instrument S2.50       Calibration reduction * Spectroscopy, steronly, Red, Noo       Mode Instrument Sectorscopy, steronly, Red, Noo         note status       Titescont       Mission course       Mission course         rest Top       Course       Mission course       Mission course </td <td>ND, Freshel I INE_NEUTR degres + 1/0 spec, lantHOHE nn +</td> <td>CUT.</td> <td></td>                                                                                                    | ND, Freshel I INE_NEUTR degres + 1/0 spec, lantHOHE nn +                      | CUT.                                                                                                    |                             |
| Image: A market water       Bakker       Image: Status       Image: Status                                                                                                    | Hollaston Hedge nn + Slicer GSLICES degres +                                  | EXII                                                                                                    |                             |
| Calibration Lamp Box<br>entage for approve based for Tagestrate 5.5.7<br>state (sequer for curves of Files 0<br>resh [] resp. soud 6.50<br>Poller, Box<br>resh [] resp. soud 6.50<br>Poller, Box<br>resh [] resp. soud 6.50<br>Poller [] (2.50)<br>resh [] resp. soud 6.50<br>Poller [] (2.50)<br>resh [] resp. soud 6.50<br>Poller [] (2.50)<br>resh [] resp. soud 6.50<br>Poller [] (2.50)<br>resh [] resp. soud 6.50<br>Poller [] (2.50)<br>resh [] resp. soud 6.50<br>Poller [] (2.50)<br>resh [] resp. soud 6.50<br>Poller [] (2.50)<br>resh [] resp. soud 6.50<br>Poller [] (2.50)<br>resh [] resp. soud 6.50<br>Poller [] (2.50)<br>resh [] resp. soud 6.50<br>Poller [] (2.50)<br>resh [] resp. soud 6.50<br>Poller [] (2.50)<br>Resp. soud 6.50<br>Poller [] (2.50)<br>Resp. soud 6.50<br>Poller [] (2.50)<br>Resp. south [] (2.50)<br>Resp. south [] (2.50)<br>Resp. sout                                                                                                    | nsity wheel HOME degres + Dekker GSLICES nm +                                 |                                                                                                    |                             |
| set large power based (DFF Temperature 5-5.7)<br>status (blue(DF Current 0FF Flux 0<br>real Diluta (DFF<br>Folar, Box<br>real Diluta (DFF<br>Folar, Box<br>real Diluta (DFF<br>For Box<br>real Diluta (DFF<br>For Box<br>real Diluta (DFF<br>For Box<br>real Diluta (DFF<br>For Box<br>real Diluta (DFF<br>For Box<br>real Diluta (DFF<br>For Box<br>real Diluta (DFF<br>For Box<br>Postar 088 (DFF<br>For Box<br>Postar 088 (DFF)<br>Status (DFF)<br>Status (DFF)<br>For Box<br>Postar 088 (DFF)<br>Status (DFF)<br>Status (DFF)<br>Stat                                                                                          | Calibration Lamp Box                                                          | Mission courante * X                                                                                                    |                             |
| <pre>status (billion) The Correct OFT Plane 0 r holize layor for the operation of the plane 0 r holize layor for the plane 0 r holize layor for the plane 0</pre>                                                                                                    | oten Lanp power board OFF Temperature -5.37                                   | Mission en cours                                                                                                    |                             |
| er hollau La@FF hollau La@F UFF<br>FPORTETES HISSION<br>PROMETRES HISSION<br>Hear TU 15:25:66.62<br>Numéro de nission<br>Litulaire de nission<br>Si.55 Pressare diff. 1.1.6<br>er alegerature 12:30<br>p. chi ~ 0000<br>12:65:10<br>Product 12:57<br>Litulaire de nission<br>Rede Interve vec<br>Hode Interve vec<br>Hode Intervec<br>Hode Interve vec<br>Hode                                                                                                    | status (blueOFF Current OFF Flux 0                                            | Hission Detecteur Hodes                                                                                                    |                             |
| Polar- Box       Fog. soud = 4.35         SetTo. Box       Fog. soud = 4.35         SetTo. Box       Fog. soud = 4.35         SetTo. Box       Fog. soud = 4.35         SetTo. Box       Fog. soud = 4.35         SetTo. Box       Fog. soud = 4.35         SetTo. Box       Fog. soud = 4.35         SetTo. Box       Fog. soud = 4.35         SetTo. Box       Fog. soud = 4.35         SetTo. Box       Fog. soud = 4.35         SetTo. Box       Fog. soud = 4.35         SetTo. Box       Fog. soud = 4.35         SetTo. Box       Fog. soud = 4.35         SetTo. Box       Fog. soud = 4.35         Fog. Soud = 10,57       Fog. soud = 4.35         Fog. Soud = 10,57       Fog. soud = 4.35         Fog. Soud = 10,57       Fog. soud = 4.35         Fog. Soud = 10,57       Fog. Soud = 4.35         Fog. Soud = 10,507       Fog. Soud = 4.35         Fog. Soud = 10,507       Fog. Soud = 4.35         Fog. Soud = 10,507       Fog. Soud = 4.35         Fog. Soud = 10,507       Fog. Soud = 4.35         Fog. Soud = 10,507       Fog. Soud = 4.35         Fog. Soud = 10,507       Fog. Soud = 4.35         Fog. Soud = 10,507       Fog. Soud = 4.35         Fog.                                                                                                    | er hollow lanOFF hollow lamp2 OFF                                             | PARAMETRES MISSION                                                                                                    |                             |
| and       1       Tempe, sande       4.35         Ctro. Box       Box       Box       Box         have       0F       Box       Box         sandru       12.50°       Box       Box         sandru       12.50°       Formate       Box         sandru       12.50°       Formate       Box       Box         sandru       12.50°       Formate       Box       Box         sandru       12.50°       Formate       Box       Box         fold       12.50°       Formate       Box       Box         fold       12.50°       Formate       Box       Box         fold       12.50°       Formate       Box       Box         fold       12.50°       Formate       Box       Box       Box         fold       12.50°       Formate       Box       Box       Box       Box         fold       12.50°       Formate       13775.5.10°       Box       Box       Box       Box       Box       Box       Box       Box       Box       Box       Box       Box       Box       Box       Box       Box       Box       Box       Box       Box <td< td=""><td>Polar. Box</td><td>Heure TU 15:35:06.452</td><td></td></td<>                                                                                                    | Polar. Box                                                                    | Heure TU 15:35:06.452                                                                                                    |                             |
| <pre>ctro. Box enh [</pre>                                                                                                    | esh 1 Temp. sonde -8.36                                                       | Numéro de hission L122N07                                                                                                    |                             |
| hole Diff<br>ondry [3:,55] Pressure diff. [1,14]<br>reference [2:,50]<br>a river 0008 [2:,51] P [2:,57]<br>ator [00]<br>age = 599 /Regnitude = 599 / Skatter [0FF Refreeh [1,0]<br>age = 599 / Regnitude = 599 / Skatter [0FF Refreeh [1,0]<br>age = 599 / Regnitude = 599 / Skatter [0FF Refreeh [1,0]<br>age = 599 / Regnitude = 599 / Regnitud                                                                                                    | ctro, Box                                                                     | Nom de l'observateur gos                                                                                                    |                             |
| andrug 18,55 Pressure diff. [1.14]<br>rs Topperstare 12,237<br>r. sicre 10003 [12.51]<br>re 10003 [12.51]<br>12.51]<br>12.57<br>sicre 1003 [12.57]<br>12.57<br>sicre 1003 [12.57]<br>12.57<br>sicre 1003 [12.57]<br>12.57<br>sicre 1003 [12.57]<br>12.57<br>12.57<br>12 | b. Jamp OFF                                                                   | Mode Instrument Spectroscopy, star only, R=80,000                                                                                           |                             |
| ra Tesperature [2,30]<br>, circre 0004 [12,61] UP [2,57]<br>atour 004 [12,61] UP [2,57]<br>atour 004 [12,61] UP [2,57]<br>atour 004 [15] Shutter 00F Refreeh [1.0]<br>age 5939. Hoghitude 993.                                                                                                    | ometry 35.95 Pressure diff1.14                                                | Mode lecture Mormal: 5,0e noise, 1,35e/RDU, 40s                                                                                             |                             |
| . Aircre 1004 [12.51 09 [12.57]       Autor 1001     12.61 09 [12.57]       Action 1005     105.       Action 2005     105.       Bedaction 2005     100       Bedaction 2005     100       Bedac                                                                                                    | ra Temperature 12.30                                                          | Path CRLIB-QOS/23.jan13/SPEC6/Normal/Fabry_Perot                                                                                            |                             |
| com     -05.       sare ster     OFF.       sare ster     OFF.       sare ster                                                                                                    | nirror DOWN 12.61 UP 12.57                                                    | Reduction REDUCTION Automatique                                                                                                    |                             |
| soure neter OFF Count -599. Shotter OFF Refresh 1.0                                                                                                    | o, CC0 -105,                                                                  | Disk Used 21%                                                                                                    |                             |
| Caller 393, Hagnitude 393, Caller 4100 reaction * Synchrone > Hagnchrone > Hagnchro                                                                                                    | osure meter OFF Count -999, Shutter OFF Refresh 1.0                           | Hessages FIFO 0                                                                                                    |                             |
|                                                                                                    | rage -999, Hagnitude -999,                                                    | Calibration reduction V Synchrone V Hsynchrone<br>Prochain fichier 137374                                                                   |                             |
|                                                                                                    |                                                                               |                                                                                                    |                             |
| Nami (an Manual) Automatic reduction or (in Deduction) (an Operation) (an Operation)                                                                                                    | Manual 72 Incentions 22 Blace Manual Astronomy                                | union or                                                                                                    | emilita 🗖 🚍 \Lambda 1.36.24 |

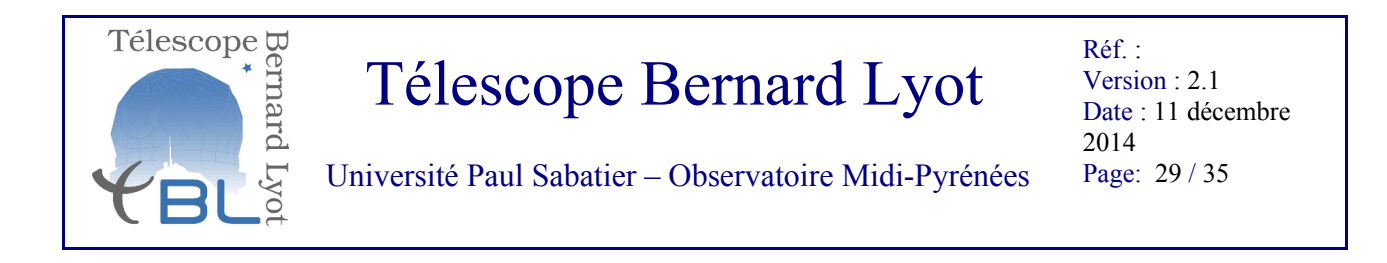

### Annexe: PH3

L'interface PH3 est un outil essentiel de préparation de la nuit pour les astronomes support et pour l'exécution d'une nuit d'observation.

Un programme d'observation astronomique suit le schéma suivant:

**Phase 1**: l'astronome fait une demande de temps, au TBL cette demande est faite sur l'interface Northstar. (<u>northstar.bagn.obs-mip.fr:8080/proposal</u>)

**Phase 2**: si la demande de temps est acceptée, l'astronome doit alors passer à la phase 2 sur une interface PH2 (https://wwwtbl.bagn.obs-mip.fr/TBL\_WEB/QOS/rialtojavascriptapi/TBL/). La phase 2 permet à l'astronome de segmenter son programme en groupe d'observation (OG ou scène dans le jargon TBL). Chaque OG définit complètement l'étoile, le mode instrumental, le temps d'exposition, la stratégie d'observation sur le semestre et les contraintes observationnelles.

Quand tous les astronomes ont complété leur PH2, l'équipe TBL transfère les OG sur la base de données d'observation c'est la phase 3. la base de données est accessible depuis l'interface PH3.

**Phase 3**: la phase observationnelle dure un semestre. Chaque nuit un astronome support construit un programme d'observation minuté pour l'observateur de service en "piochant" dans la base de données PH3 en fonction des besoins scientifiques et stratégiques de chaque programme et des conditions météos prévues. Il utilise principalement la fenêtre **PrepareOGs** apparaissant par défaut quand on ouvre PH3.

| ivités <b>E</b> irefo       | ×                     |                       |                          |            |               |                  |                 |             | ven. 10:59     |             |              |           | 10 · · · · · · · · · · · · · · · · · · · |
|-----------------------------|-----------------------|-----------------------|--------------------------|------------|---------------|------------------|-----------------|-------------|----------------|-------------|--------------|-----------|------------------------------------------|
|                             |                       |                       |                          |            |               |                  |                 | PH:         | 8 – Mozilla Fi | irefox      |              |           |                                          |
| er Éditio <u>n A</u> fficha | ige <u>H</u> istoriqu | e <u>M</u> arque-page | es <u>O</u> utils Aid    | 2          |               |                  |                 |             |                |             |              |           |                                          |
| AP Webmail :: Mess          | sages r 🕱             | PH3                   |                          | X          | +             |                  |                 |             |                |             |              |           |                                          |
|                             | a neroduc nic         | obc-min fr/TRL/       |                          |            |               |                  |                 |             |                |             |              |           | 🛆 y 🖉 🚺 y alaindra                       |
|                             | a pereoue.pic.        | 003-1110-0-0          |                          |            |               |                  |                 |             |                |             |              |           | N · · · · pranore                        |
| s plus visités 🌱 👩          | Release Note:         | s 📋 Fedora Pro        | ject 🌱 🛅 Red             | Hat⊻∣      | Free Content  | t 🌱 🍳 IRAP We    | bmail :: Bienv  | 🐹 CAS – C   | entral Auther  | n 💽 Parefeu | Tarbes 🔅 PH2 | 🔁 Parefeu | a Pic 🛜 PH 3                             |
| 1                           |                       |                       |                          |            |               |                  |                 |             |                |             |              |           |                                          |
| Ph3                         |                       |                       |                          |            |               |                  |                 |             |                |             |              |           |                                          |
|                             |                       |                       |                          |            |               |                  |                 |             |                |             |              |           |                                          |
| ht Rise Nautical 17:23:     | 38.400 (UT)           | << 13h07 >> Nig       | ght Set Nautical         | 06:30:44.6 | (UT)          | Nuit en Prépa    | ration 2012-12- | 80 Build S  | itars Base     |             |              |           |                                          |
| pare OGs                    |                       |                       |                          |            |               |                  |                 |             |                |             |              |           |                                          |
| To Do                       |                       | and the               |                          | r          | 0.01 77.000   |                  |                 | Lancia Post | 1 0            |             |              |           |                                          |
|                             | In Progress           | s Valid In F          | rogress Again            |            | Out Time      | Ecnec            |                 |             | Comp           | leted       |              |           |                                          |
| reing •                     | -                     | Mada                  | -                        |            | Air mass      | · ·              |                 |             |                |             |              |           |                                          |
| •                           | -                     | mode                  | · ·                      |            | MISSION       | · ·              |                 |             |                |             |              |           |                                          |
|                             |                       |                       |                          |            | •             | 1-29 (total:134) |                 |             |                |             |              |           | -                                        |
| 9                           | Nummiss               | Objet                 | SI                       | Rank       | Mode Obs      | Alpha            | Dena            | Magnitude   | Exec Time      | Debut       | Fin          | State     | D                                        |
| 0165174                     | L122N02               | HD165174              | 00h00mNaNs               | B          | POL3 Normal   | 18 04 37.35692   | +01 55 08.3701  | 6.15        | 00h27m00s      | 2011-09-01  | 2013-02-28   | NEW NEW   |                                          |
| JPH<br>tau, 2012b           | L122N05               | DNITALL               | 00h00mNaNs               | A          | POL3 Normal   | 04 25 27 375     | +01 30 54.2054  | 9.77        | 01h28m20s      | 2012-09-01  | 2012-10-15   | NEW       |                                          |
| Lvn phi=0.44                | 1122N02               | 361 YN                | 00b00mNaNs               | A .        | POL3 Normal   | 09 13 48 2072    | +43 13 04 168   | 5.20        | 00b31m00s      | 2012-10-13  | 2013-01-15   | NEW       |                                          |
| 043317 phi=0                | L122N02               | HD43317               | 00h00mNaNs               | A          | POL3 Normal   | 06 15 47.01342   | +04 17 01.0856  | 6.61        | 01h13m40s      | 2012-09-01  | 2013-02-28   | NEW       |                                          |
| 43317 phi=0.1               | L122N02               | HD43317               | 00h00mNaNs               | A          | POL3 Normal   | 06 15 47.01342   | +04 17 01.0856  | 6.61        | 01h13m40s      | 2012-09-01  | 2013-02-28   | 👢 NEW     |                                          |
| 043317 phi=0.2              | L122N02               | HD43317               | 00h00mNaNs               | A          | POL3 Normal   | 06 15 47.01342   | +04 17 01.0856  | 6.61        | 01h13m40s      | 2012-09-01  | 2013-02-28   | 🖡 NEW     |                                          |
| 043317 phi=0.3              | L122N02               | HD43317               | 00h00mNaNs               | A          | POL3 Normal   | 06 15 47.01342   | +04 17 01.0856  | 6.61        | 01h13m40s      | 2012-09-01  | 2013-02-28   | 🔶 NEW     |                                          |
| 043317 phi=0.4              | L122N02               | HD43317               | 00h00mNaNs               | A          | POL3 Normal   | 06 15 47.01342   | +04 17 01.0856  | 6.61        | 01h13m40s      | 2012-09-01  | 2013-02-28   | 🔶 NEW     |                                          |
| 043317 phi=0.7              | L122N02               | HD43317               | 00h00mNaNs               | A          | POL3 Normal   | 06 15 47.01342   | +04 17 01.0856  | 6.61        | 01h13m40s      | 2012-09-01  | 2013-02-28   | NEW       |                                          |
| D51756 phi=0                | L122N02               | HD51756               | 00h00mNaNs               | B          | POL3 Normal   | 06 58 28.16142   | -03 01 25.3628  | 7.18        | 02h20m20s      | 2012-09-01  | 2013-02-28   | NEW       |                                          |
| 251756 phi=0.2              | L122N02               | HD51756               | 00h00mNaNs               | P          | POL3 Normal   | 06 58 28 16142   | -03 01 25.3628  | 7.10        | 02h20m20s      | 2012-09-01  | 2013-02-28   | NEW       |                                          |
| 051756 phi=0.8              | L122N02               | HD51756               | 00h00mNaNs               | B          | POL3 Normal   | 06 58 28 16142   | +03 01 25.3628  | 7.18        | 02h20m20s      | 2012-09-01  | 2013-02-28   | NEW       |                                          |
| 044112 bis                  | L122N02               | HD44112               | 00h00mNaNs               | C          | POL3 Normal   | 06 19 42.79890   | 07 49 22.4730   | 5.25        | 00h31m00s      | 2012-09-01  | 2013-02-28   | . NEW     |                                          |
| D165174 bis                 | L122N02               | HD165174              | 00h00mNaNs               | С          | POL3 Normal   | 18 04 37.35692   | +01 55 08.3701  | 6.15        | 00h27m00s      | 2011-09-01  | 2013-02-28   | 🖡 NEW     |                                          |
| 036512 bis                  | L122N02               | HD36512               | 00h00mNaNs               | С          | POL3 Normal   | 05 31 55.86019   | -07 18 05.5371  | 4.62        | 00h31m00s      | 2012-09-01  | 2013-02-28   | 🖡 NEW     |                                          |
| 045546 bis                  | L122N02               | HD45546               | 00h00mNaNs               | С          | POL3 Normal   | 06 27 57.56865   | -04 45 43.7529  | 5.04        | 00h31m00s      | 2012-09-01  | 2013-02-28   | NEW       |                                          |
| 048977 bis                  | L122N02               | HD48977               | 00h00mNaNs               | C          | POL3 Normal   | 06 46 32.41522   | +08 35 13.7627  | 5.92        | 00h31m00s      | 2012-09-01  | 2013-02-28   | NEW       |                                          |
| 3C1624-2 phi=0.36           | L122N02               | NGC1624-2             | 00h00mNaNs<br>00b00mNaNs | A          | POL3 Normal   | 04 40 37.280     | +50 27 41.08    | 11.77       | 02h47m00s      | 2012-09-01  | 2013-02-28   | NEW NEW   |                                          |
| 047129                      | L122N02               | HD47129               | 00h00mNaNs               | B          | POL3 Normal   | 06 37 24 041 30  | +06 08 07 3719  | 6.06        | 02h47m00s      | 2012-10-01  | 2013-02-28   | NEW       |                                          |
| 47777                       | L122N02               | HD47777               | 00h00mNaNs               | В          | POL3 Normal   | 06 40 42 29 284  | +09 39 21.3075  | 7.95        | 02h20m20s      | 2012-09-20  | 2013-02-28   | I NEW     |                                          |
| 3C1624-2 phi=0.19           | L122N02               | NGC1624-2             | 00h00mNaNs               | A          | POL3 Normal   | 04 40 37.280     | +50 27 41.08    | 11.77       | 02h47m00s      | 2012-09-01  | 2013-02-28   | I NEW     |                                          |
| 3C1624-2 phi=0.71           | L122N02               | NGC1624-2             | 00h00mNaNs               | A          | POL3 Normal   | 04 40 37.280     | +50 27 41.08    | 11.77       | 02h47m00s      | 2012-09-01  | 2013-02-28   | 🖡 NEW     |                                          |
| Gem                         | L122N06               | IOTGEM                | 00h00mNaNs               | С          | POL3 Normal   | 07 25 43.59532   | +27 47 53.0929  | 3.79        | 01h09m20s      | 2012-09-01  | 2013-02-28   | 🔶 NEW     |                                          |
| sGem                        | L122N06               | EPSGEM                | 00h00mNaNs               | C          | POL3 Fast     | 06 43 55.92626   | +25 07 52.0515  | 3.02        | 00h52m00s      | 2012-09-01  | 2013-02-28   | NEW       |                                          |
| ap vir                      | L122N06               | KAPVIR                | 00h00mNaNs<br>00b00mNaNs | A          | POL3 Normal   | 14 12 53.74538   | -10 16 25.3340  | 4.19        | 01h48m00s      | 2012-09-01  | 2013-02-28   | NEW NEW   |                                          |
| 10.86                       | C1221406              | TETCMA                | oonoominaans             | ^          | P OL 3 Normal | 00.54 11.39817   | 12 02 19.0674   | 4.05        | oru+guinos     | 2012-09-01  | 2013-02-28   | INE W     |                                          |
| e.                          |                       |                       |                          |            |               |                  |                 |             |                |             |              |           |                                          |
|                             |                       |                       |                          |            |               |                  |                 |             |                |             |              | _         |                                          |
|                             |                       |                       |                          |            |               |                  |                 |             |                |             |              |           |                                          |
|                             |                       |                       |                          |            |               |                  |                 |             |                |             |              |           |                                          |

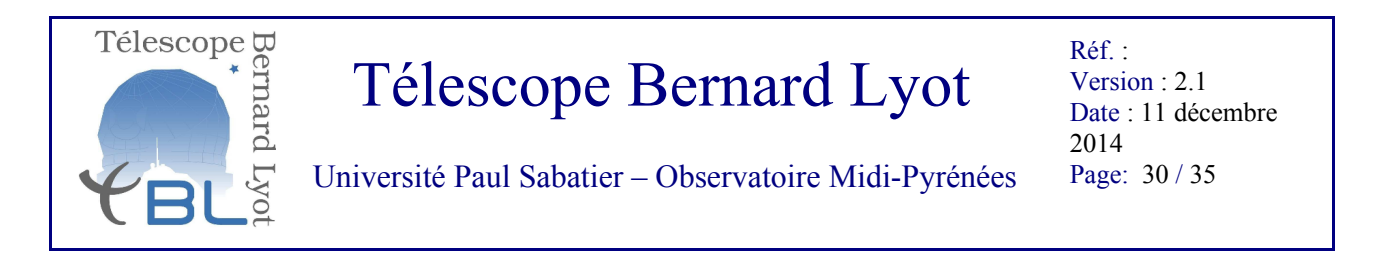

Cette fenêtre affiche un grand nombre d'informations nécessaires à la préparation des nuits. En voici un bref descriptif:

Première ligne: la nuit commence et finit au moment des aubes nautiques (c'est-à-dire quand le soleil est 12 deg sous l'horizon). L'heure UT de ces aubes est donnée. Le bouton Build Stars Base sert à recalculer les heures de levé et coucher des objets pour une date donnée.

 Night Rise Nautical
 17:45:32.524
 (UT)
 <</th>
 Night Ster Nautical
 05:40:21.504
 (UT)
 Nuit en Préparation
 2013-10-31
 Build Stars Base

Les OGs sont classées dans la base selon leur statut qui évolue au cours du semestre. Les statuts de toutes les OGs de tous les programmes au temps t peuvent être affichés. Les statuts possibles sont les suivants (onglets sous Prepare OGs):

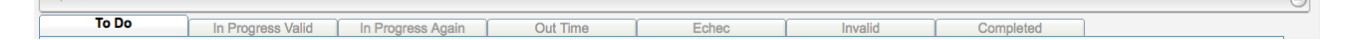

ToDo: les OGs n'ayant jamais été observés.

**In Progress Valid**: les OGs qui demandent plusieurs itérations au cours du semestre (tous les cas de figure existent) et dont la dernière itération a été validé se trouve dans ce statut.

In Progress Again: les OGs qui demandent plusieurs itérations au cours du semestre dont la dernière itération a été invalidé (Again) se trouve dans ce statut.

Completed: Les OGs dont l'observation est finie et validé.

Les autres statuts **Out Time, Echec** et **Invalid** correspondent à différents cas d'OGs qu'on ne peut pas finir pour une raison ou une autre.

Les OGs **ToDo**, peuvent être sélectionnées sur la base de critères spécifiques choisi: contrainte exprimées: Seeing, Attenuation, AirMass (dans les faits très rare), Rank: A B C (priorité), Mode: SPEC6 (spectro) POL3 (polarimetrie), Mission (nom du programme qui suit la norme suivante L###N##, les deux premiers chiffres après le L correspondent à l'année, le dernier chiffre au semestre 1 ou 2, les chiffres après N sont séquentiels par programme de 01 à 99, par exemple L132N02 est le programme 02 du semestre 2013B. Les programmes N99, 98, 97, 96 sont réservés pour des missions techniques internes à l'équipe).

Par exemple ci-dessous sont affichées toutes les OG ToDo de Rank A en Mode SPEC6

| To Do   |         | In Progress Valid In Progress Agair |             |            | Out Time |              | Echec          |                | nvalid    | Comp      | leted      |            |    |       |   |
|---------|---------|-------------------------------------|-------------|------------|----------|--------------|----------------|----------------|-----------|-----------|------------|------------|----|-------|---|
| Seeing  | ٠       | -                                   | Attenuation | •          | -        | Air Mass     | • •            |                |           |           |            |            |    |       |   |
| Rank    | A       | •                                   | Mode        | SPEC6      | -        | Mission      | • •            |                |           |           |            |            |    |       |   |
| Og      |         | Nummiss                             | Objet       | ST         | Rank     | Mode Obs     | Alpha          | Delta          | Magnitude | Exec Time | Debut      | Fin        |    | State | D |
| SC_HD18 | 54345_s | L132N97                             | HD154345    | 00h00mNaNs | А        | SPEC6 Slow   | 17 02 36.40360 | +47 04 54.7641 | 6.74      | 00h10m15s | 2013-09-01 | 2014-02-28 | Į. | NEW   |   |
| testn   |         | L132N97                             | HD154345    | 00h00mNaNs | Α        | SPEC6 Normal | 17 02 36.40360 | +47 04 54.7641 | 6.74      | 00h09m55s | 2013-09-01 | 2014-02-28 | Į. | NEW   | - |
| SC1     |         | L132N06                             | V1358ORI    | 00h00mNaNs | Α        | SPEC6 Normal | 06 19 08.05755 | -03 26 20.3670 | 7.95      | 00h24m40s | 2013-12-01 | 2013-12-15 | 1  | NEW   |   |
| SC2     |         | L132N06                             | V1358ORI    | 00h00mNaNs | Α        | SPEC6 Normal | 06 19 08.05755 | -03 26 20.3670 | 7.95      | 00h24m40s | 2013-12-16 | 2013-12-31 | 1  | NEW   |   |
| SC3     |         | L132N06                             | V1358ORI    | 00h00mNaNs | Α        | SPEC6 Normal | 06 19 08.05755 | -03 26 20.3670 | 7.95      | 00h24m40s | 2014-01-01 | 2014-01-15 |    | NEW   |   |
| SC4     |         | L132N06                             | V1358ORI    | 00h00mNaNs | Α        | SPEC6 Normal | 06 19 08.05755 | -03 26 20.3670 | 7.95      | 00h24m40s | 2014-01-16 | 2014-01-31 | 1  | NEW   |   |
| SC5     |         | L132N06                             | V1358ORI    | 00h00mNaNs | Α        | SPEC6 Normal | 06 19 08.05755 | -03 26 20.3670 | 7.95      | 00h24m40s | 2014-02-01 | 2014-02-15 | 1  | NEW   |   |
| SEQ_110 | 411     | L132N10                             | HD110411    | 00h00mNaNs | Α        | SPEC6 Normal | 12 41 53.05658 | +10 14 08.2548 | 4.87      | 00h21m20s | 2014-01-01 | 2014-02-28 | 1  | NEW   |   |

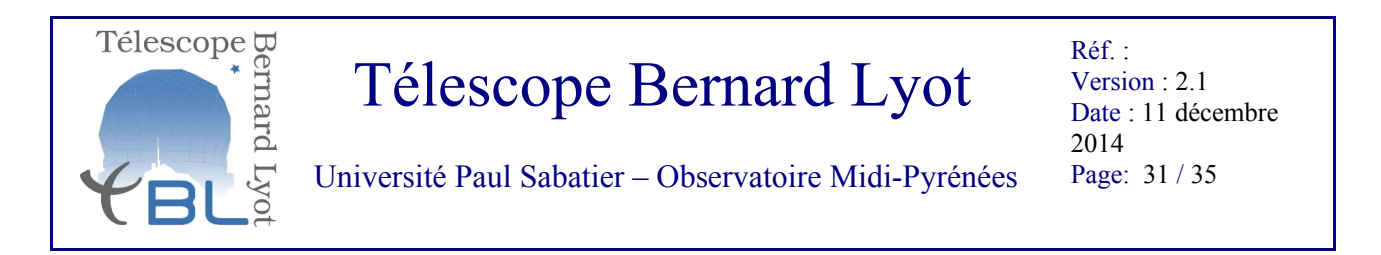

Chaque OGs est affichée avec des colonnes d'information, **Og**: nom, **Numiss**: nom du programme, **Objet**: nom standard de l'étoile (référencé dans SIMBAD), **Rank**: priorité A B ou C, **Mod Obs**: mode d'observation incluant le mode instrumental (spectro ou pola) et la vitesse de lecture du CCD (fast, normal, slow) à chaque Mod Obs correspond une calibration unique. **alpha, delta** : coordonnées équatoriales de l'étoile, **Magnitude**: comme le nom l'indique, **Exec time**: est le temps d'exécution des objets (temps de pose + temps de lecture + temps de pointage). **Debut-Fin**: si l'observateur désire que l'OG ne soit exécutée que pendant une période dans le semestre.

L'astronome support a accès à des données supplémentaires pour chaque OG en plaçant le curseur de la souris sur le champs **Og**.

L'astronome support sélectionne une OG pour la nuits en cliquant simplement sur la ligne de l'OG choisie. La ligne (et l'OG) disparait alors de l'onglet **PrepareOGs** pour apparaitre dans l'onglet **SetOGs**.

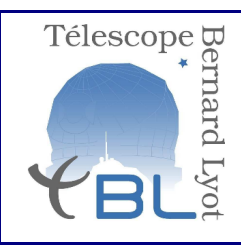

Réf. : Version : 2.1 Date : 11 décembre 2014 Page: 32 / 35

Université Paul Sabatier - Observatoire Midi-Pyrénées

### Annexe: Procédures d'urgence en cas de problèmes

NB: Cette annexe est une référence destinée aux astronomes support.

### L'astronome support est responsable de la vérification du bon déroulement du transfert des données observées la nuit précédente, de leur réduction et de leur validation sur PH3.

La validation sur PH3 ne sera possible que si l'astronome support a vérifié que toutes les étapes se sont déroulées correctement.

#### Vérification de la calibration des données

Si un problème de calibration arrive en début de nuit, l'observateur de service aura alerté l'astronome support.

Il peut y avoir une multitude de raisons de non-réduction des calibrations, nous ne mentionnons ici que les plus courantes et leur solution.

La première étape est de se logger sur pcreduc au pic et de se placer dans le dossier contenant les données brutes non-réductibles (typiquement /home/mission/L###N##/dates/brutes/.)

#### 1) Un des fichiers de calibration est corrompu:

1.1 **Bias très bruité**: Enlever le fichier Bias du mode fautif, ré-observer une série de bias (typiquement 3 est suffisant) et sélectionner le moins bruité. Ne laisser dans le dossier dans le dossier que le bias que l'on veut utiliser. Valda déclenche une nouvelle tentative de calibration après la nouvelle série de pose de calibration (ici 1-3 bias).

1.2 **Flat saturé**: l'enlever du dossier des observations, on peut en ré-observer un de plus (veiller à ne pas saturer!). Valda déclenche une nouvelle tentative de calibration après la nouvelle série de pose de calibration.

1.3 **Thorium sous exposé**: l'enlever du dossier des observations, en ré-observer un de plus avec une minute d'exposition de plus au nouveau Thorium. Valda déclenche une nouvelle tentative de calibration après la nouvelle série de pose de calibration.

### 2) Le fichier Thorium est décalé par rapport au fichier de référence de plus de 2 pix (xshift | yshift > 2):

Ce problème se résout en remplaçant le fichier thorium de référence dans le dossier de Libre-Esprit contenant les fichiers de référence Thorium, par le fichier de la soirée. Cette opération devrait être faite avec l'informaticien d'astreinte.

#### 3) La valeur référence du pixel central du premier ordre est fausse:

Dans le fichier correspondant de Libre-Esprit, mesurer la valeur du premier au centre en Y du centre du ordre IR en général entre 30 et 80 et **demander à l'informaticien d'astreinte de la modifier dans le fichier référence de Libre-Esprit.** 

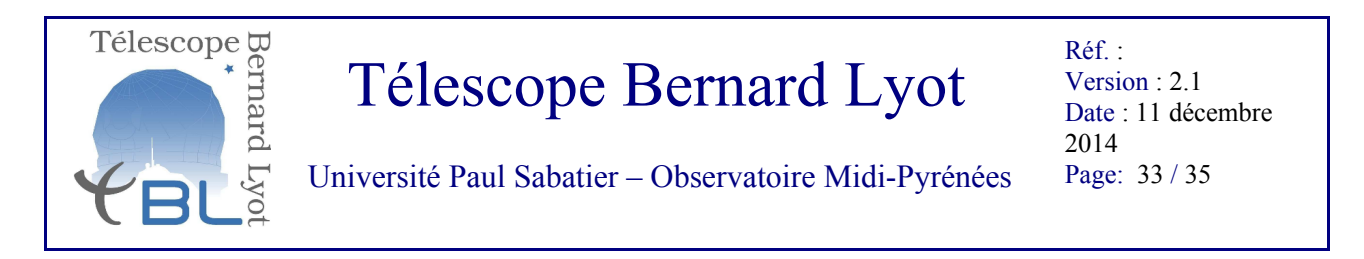

#### Vérification de la réduction des missions

Si pour une raison ou une autre la réduction n'a pas fonctionné au pic pendant la nuit, les données de réductions ne s'afficheront pas sur l'interface PH3 **Lognight**, (cf étape 3.4 du présent document), l'astronome support ne pourra donc pas valider les observations, en fin de nuit.

Un problème de réduction sur PCREDUC au sommet peut provenir de multiple sources, dont certaines ne sont pas comprises pour certains cas. Les cas les plus simples sont, une très forte saturation des observations, une réaction anormale de l'extraction (souvent lié à une erreur de mesure du niveau inter-ordre) due à un des fichiers de calibration, mais qui n'interrompt pas la calibration elle-même.

En 2014, le moteur de réduction au pic (Fedora 64bit) n'est pas le même que le moteur de réduction à Tarbes (Suse 64bit) qui est le seul officiel depuis 2007. Plutôt que d'essayer de résoudre les problèmes de réduction au sommet, ce qui pourra vous prendre un certain temps et ne garantira pas une réduction correcte à Tarbes, nous vous conseillons de vous assurer que les données ont été correctement transférées et lancer la réduction sur la machine à Tarbes.

Voici les étapes à suivre:

Connectez-vous sur le parefeu du Pic et via un client VNC sur 195.83.23.18 (terminal affichant l'interface de pilotage Narval).

3 raisons peuvent empêcher le transfert de données du pic vers Tarbes.

#### 1) Le réseau n'a bien fonctionné

- Contacter le responsable ASR, Guillaume Chamak (0562566057, guillaume.chamak@obsmip.fr), et attendez que le réseau reviennent puis suivez les mêmes étapes que 2 et 3.

#### 2) Le transfert a été démarré alors que la queue de réduction n'est pas vide.

- Aller dans le menu de l'interface de NARVAL et effacer la queue de réduction.
- Redémarrer le transfert automatique et le suivre.

#### 3) Le transfert a été démarré avec des réductions en cours

Il y a de forte chance que cela ait fait planter l'interface Narval

- Interrompre toute réduction
- Redémarrer l'interface Narval
- Aller dans le menu de l'interface de NARVAL et effacer la queue de réduction
- Redémarrer le transfert automatique et le suivre

Vous devez suivre le transfert automatique des données. En principe l'interface de transfert automatique vous donne cette information au bout de quelques heures, mais vous pouvez également vérifier directement sur la machine atolbag que les données ont bien été transférées.

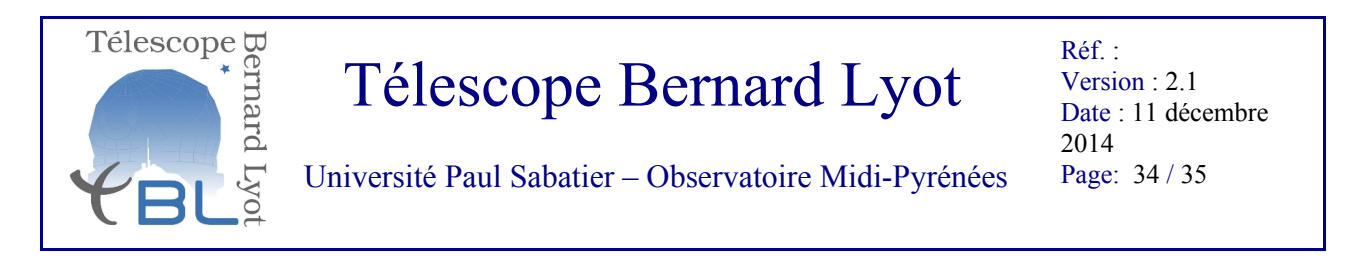

Vous devez vous connecter au parefeu de Tarbes puis en root sur la machine de contrôle *atolbag.bagn.obs-mip.fr* (demander le mot de passe au responsable informatique d'astreinte ou au directeur du TBL).

> ssh -X root@atolbag.bagn.obs-mip.fr

Les données brutes sont stockées dans le dossier /PUBLIC/ftpvirtual/ avec la même arborescence que sur pcreduc au sommet.

Vous pouvez y vérifier directement que les données sont bien à Tarbes.

IMPORTANT: dans les dossiers L###N##, ne modifiez pas les fichiers fits dans l'arborescence des dates existantes, si vous voulez faire des tests de réduction sur une mission, copiez récursivement le dossier de la date à réduire dans un dossier de date fictive (e.g. 99dec14).

#### Valider la réduction

La routine automatique de transfert effectuée le matin même, envoie après transfert d'une mission les commandes de réduction au moteur de réduction via la machine atolbag.

Donc la réduction se fera automatiquement sur un transfert réussi.

Attention: Si le transfert des données se fait avec un retard d'une demi-journée ou plus, il faudra être vigilant sur la date du répertoire créée par le logiciel de transfert automatique. La seule date valide d'une nuit d'observation est la date de début de nuit. (e.g. 03dec14 pour la nuit du 03 au 04 dec). Si le répertoire contient la mauvaise date, la réduction ne sera pas lancée, il faudra créer le répertoire à la bonne date, ou s'il existe déjà, placer les fits dans le dossier BRUT correspondant à la bonne date.

Les fichiers produits par la réduction Libre-Esprit se trouvent dans la même arborescence qu'au sommet sur pereduc:

#### L###N##/spec\_norm/<date>/pol\_Fast|Normal|Slow ou L###N##/spec\_Nnorm/ ...

Vérifier que la réduction s'est bien faite sur les fichiers \*.s et \*.out.

S'il manque des fichiers réduits, ou si un fichier out montre une erreur de réduction, vous devez créer un répertoire de date fictive (e.g. 99dec14) et ne pas manipuler les fichier BRUT originaux dans leur dossier <date>. Ainsi vous pourrez jouer avec les séries d'observation en les déplaçant du fichier BRUT dans le répertoire de la date fictive.

NB: la réduction des observations d'une mission est interrompue à la première une erreur. La réduction des étoiles suivantes ne sera pas faite. Si une série sur une étoile ne peut pas être réduite (par exemple étoile très saturée), isoler la série hors du dossier BRUT et relancer la réduction.

Si le problème de réduction persiste d'une étoile sur l'autre d'une série sans signe évident de défaut de l'observation, il est probable que le problème vient d'ailleurs (un des fichiers de calibration corrompt l'extraction), il faut alors tester la réduction en enlevant à tâtons les fichiers flat ou bias.

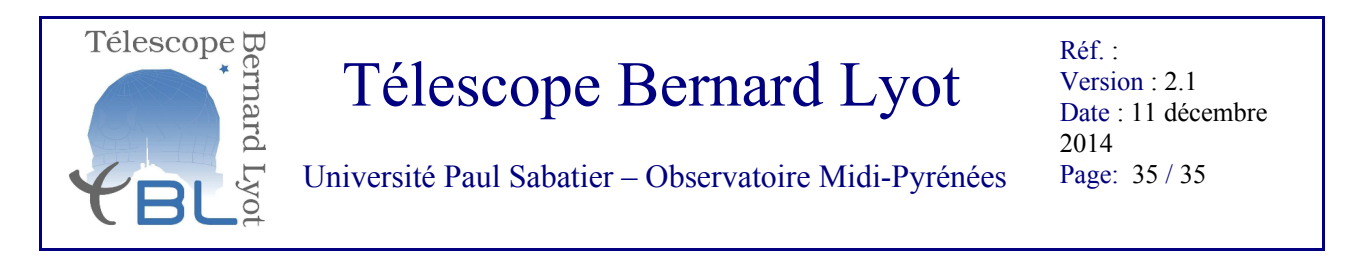

La réduction s'effectue en lançant le moteur de réduction avec la commande suivante.

/users/ambert/pic\_reduc L###N## <date> rdlk

Si vous voulez vérifier les commandes déjà envoyées automatiquement par la routine de transfert automatique, aller dans /home/root/log.pic\_reduc (il peut y avoir plusieur fichiers numérotés, vérifier la date de création des log).

Une fois seulement que vous avez validé les réductions sur les répertoires de dates fictives, vous pouvez faire migrer les résultats sur les dates réelles des dossiers spec\_norm et spec\_Nnorm

Une fois que la réduction a été complétée sur toutes les missions de la nuit, le nightlog de PH2 se rempli automatiquement (sous réserve de conformité de date et de liste de série). En cas de problème, contactez l'informaticien qui remplira la PH2 lui-même.

Une fois validée (ou non) la réduction des données à Tarbes, vous pouvez valider les observations sur PH3, et contacter les PI concernés pour leur confirmer que les données sont disponibles sur leur site FTP protégé.